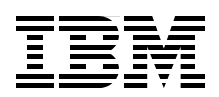

# WebSphere Application Server V7 Migration Guide

Resources for planning and performing V7.0 migration

Significant changes regarding V7.0 migration

Migration scenarios and examples

Rufus Credle Dana Duffield Vasanth Kodi Jagdish Komakula Anitha Krishnasmy

# Redpaper

ibm.com/redbooks

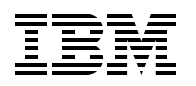

International Technical Support Organization

#### WebSphere Application Server V7 Migration Guide

May 2010

**Note:** Before using this information and the product it supports, read the information in "Notices" on page vii.

#### First Edition (May 2010)

This edition applies to WebSphere Application Server V6.1 and V7.0

This document created or updated on May 25, 2010.

#### **Contact an IBM Software Services Sales Specialist**

#### Start SMALL, Start BIG, ... JUST START architectural knowledge, skills, research and development ...

#### that's IBM Software Services for WebSphere.

Our highly skilled consultants make it easy for you to design, build, test and deploy solutions, helping you build a smarter and more efficient business. **Our worldwide network of services specialists wants you to have it all!** Implementation, migration, architecture and design services: IBM Software Services has the right fit for you. We also deliver just-in-time, customized workshops and education tailored for your business needs. You have the knowledge, now reach out to the experts who can help you extend and realize the value.

For a WebSphere services solution that fits your needs, contact an IBM Software Services Sales Specialist: **ibm.com**/developerworks/websphere/services/contacts.html

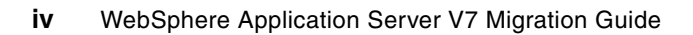

### Contents

| Contact an IBM Software Services Sales Specialist                                                                                                    | iii            |
|----------------------------------------------------------------------------------------------------|----------------|
| Notices                                                                                                    | vii<br>viii    |
| Preface                                                                                                    | ix<br>ix       |
| Now you can become a published author, too!                                                                                                    | x<br>xi<br>xi  |
| Chapter 1. Migration changes in IBM WebSphere Application Server V7.0<br>1.1 Summary of significant changes in WebSphere Application                                             | 1              |
| Server V7.0 compared to V6.1                                                                                                    | 2<br>2<br>3    |
| 1.2 Migrating from the WebSphere Connect JDBC driver                                                                                                    | 4              |
| 1.2.2 Restrictions on mixed version cells.         1.2.3 zOS Migration Management Tool                                                                                           | 5<br>10<br>10  |
| Chapter 2. Migration planning for WebSphere Application Server Web sites<br>2.1 New in WebSphere Application Server V7.0                                                         | 11<br>11       |
| 2.1.1 New in WebSphere Application Server V7.0: Information Center<br>2.1.2 New in WebSphere Application Server V7.0: Meet the experts                                           | 11             |
| 2.1.3 New in WebSphere Application Server V7.0: developer Works<br>2.2 Migration planning guide<br>2.3 Knowledge collection: Migration planning for WebSphere Application Server | 12<br>12<br>12 |
| <ul> <li>2.4 A quick guide for migrating to WebSphere Application Server V7.0</li> <li>2.5 Product documentation: Migrating, coexisting, and interoperating</li> </ul>           | 12<br>13       |
| V7.0 installation and migration                                                                                                    | 13<br>13       |
| 2.7.1 IBM WebSphere Developer Services                                                                                                    | 13             |
| 2.7.3 IBM Software Services for WebSphere.         2.8 WebSphere education.         2.9 Migration to WebSphere Application Server for z/OS                                       | 14<br>14<br>14 |
| <ul> <li>2.9.1 Migration planning for WebSphere Application Server for z/OS:<br/>Knowledge collection</li></ul>                                                                  | 14             |
| 2.9.3 Migrating to WebSphere Application Server for z/OS V7.0: IBM Techdocs<br>White Paper                                                                                       | 15             |
| 2.10 Troubleshooting                                                                                                    | 15<br>15<br>15 |
| 2.10.3 MustGather: Migration problems                                                                                                    | 15<br>16       |

| Chapter 3. Migrating portions of the configuration                               | 17 |
|----------------------------------------------------------------------------------|----|
| 0.1.1 Durtime migration toolo                                                    | 10 |
| 3.1.1 Runume myration tools                                                      | 10 |
|                                                                                  | 18 |
| 3.2 Migration examples using an intermediate profile                             | 19 |
| 3.2.1 Migration steps                                                            | 19 |
| 3.2.2 Migrating a standalone profile using command line tools                    | 19 |
| 3.2.3 Migrating a deployment manager profile using command line tools            | 26 |
| 3.3 Migrating a deployment manager profile without using an intermediate profile | 32 |
| 3.4 Conclusion                                                                   | 40 |
|                                                                                  |    |
| Chapter 4. Migrating by copying and coexisting                                   | 41 |
| 4.1 Overview                                                                     | 41 |
| 4.2 Preparation prior to coexistence                                             | 42 |
| 4.3 Migration and coexistence of WebSphere Application Server V7.0 and V6.x      | 43 |
| 4.3.1 Migrating the deployment manager environment                               | 44 |
| 4.3.2 Verifying the migration                                                    | 55 |
| 4.3.3 Starting the migration process                                             | 57 |
|                                                                                  |    |
| Chapter 5. Migrating a large network deployment configuration with a             |    |
| large number of applications.                                                    | 71 |
| 5.1 Migration scenario.                                                          | 72 |
| 5.2 Migrating WebSphere Application Server V5.1.x or V6.x to                     |    |
| V7.0 in the background                                                           | 73 |
|                                                                                  |    |
| Related publications                                                             | 77 |
| IBM Redbooks                                                                     | 77 |
| Online resources                                                                 | 77 |
| How to get Redbooks                                                              | 80 |
| Help from IBM                                                                    | 80 |

### Notices

This information was developed for products and services offered in the U.S.A.

IBM may not offer the products, services, or features discussed in this document in other countries. Consult your local IBM representative for information on the products and services currently available in your area. Any reference to an IBM product, program, or service is not intended to state or imply that only that IBM product, program, or service may be used. Any functionally equivalent product, program, or service that does not infringe any IBM intellectual property right may be used instead. However, it is the user's responsibility to evaluate and verify the operation of any non-IBM product, program, or service.

IBM may have patents or pending patent applications covering subject matter described in this document. The furnishing of this document does not give you any license to these patents. You can send license inquiries, in writing, to:

IBM Director of Licensing, IBM Corporation, North Castle Drive, Armonk, NY 10504-1785 U.S.A.

The following paragraph does not apply to the United Kingdom or any other country where such provisions are inconsistent with local law: INTERNATIONAL BUSINESS MACHINES CORPORATION PROVIDES THIS PUBLICATION "AS IS" WITHOUT WARRANTY OF ANY KIND, EITHER EXPRESS OR IMPLIED, INCLUDING, BUT NOT LIMITED TO, THE IMPLIED WARRANTIES OF NON-INFRINGEMENT, MERCHANTABILITY OR FITNESS FOR A PARTICULAR PURPOSE. Some states do not allow disclaimer of express or implied warranties in certain transactions, therefore, this statement may not apply to you.

This information could include technical inaccuracies or typographical errors. Changes are periodically made to the information herein; these changes will be incorporated in new editions of the publication. IBM may make improvements and/or changes in the product(s) and/or the program(s) described in this publication at any time without notice.

Any references in this information to non-IBM Web sites are provided for convenience only and do not in any manner serve as an endorsement of those Web sites. The materials at those Web sites are not part of the materials for this IBM product and use of those Web sites is at your own risk.

IBM may use or distribute any of the information you supply in any way it believes appropriate without incurring any obligation to you.

Information concerning non-IBM products was obtained from the suppliers of those products, their published announcements or other publicly available sources. IBM has not tested those products and cannot confirm the accuracy of performance, compatibility or any other claims related to non-IBM products. Questions on the capabilities of non-IBM products should be addressed to the suppliers of those products.

This information contains examples of data and reports used in daily business operations. To illustrate them as completely as possible, the examples include the names of individuals, companies, brands, and products. All of these names are fictitious and any similarity to the names and addresses used by an actual business enterprise is entirely coincidental.

#### **COPYRIGHT LICENSE:**

This information contains sample application programs in source language, which illustrate programming techniques on various operating platforms. You may copy, modify, and distribute these sample programs in any form without payment to IBM, for the purposes of developing, using, marketing or distributing application programs conforming to the application programming interface for the operating platform for which the sample programs are written. These examples have not been thoroughly tested under all conditions. IBM, therefore, cannot guarantee or imply reliability, serviceability, or function of these programs.

#### **Trademarks**

IBM, the IBM logo, and ibm.com are trademarks or registered trademarks of International Business Machines Corporation in the United States, other countries, or both. These and other IBM trademarked terms are marked on their first occurrence in this information with the appropriate symbol (® or ™), indicating US registered or common law trademarks owned by IBM at the time this information was published. Such trademarks may also be registered or common law trademarks in other countries. A current list of IBM trademarks is available on the Web at http://www.ibm.com/legal/copytrade.shtml

The following terms are trademarks of the International Business Machines Corporation in the United States, other countries, or both:

| AIX®            |  |
|-----------------|--|
| BladeCenter®    |  |
| DB2®            |  |
| developerWorks® |  |
| IBM®            |  |

iSeries® Passport Advantage® Redbooks® Redpaper™ Redpapers™ Redbooks (logo) @ ® System x® WebSphere® z/OS®

The following terms are trademarks of other companies:

Java, and all Java-based trademarks are trademarks of Sun Microsystems, Inc. in the United States, other countries, or both.

Microsoft, Windows, and the Windows logo are trademarks of Microsoft Corporation in the United States, other countries, or both.

Other company, product, or service names may be trademarks or service marks of others.

### Preface

This IBM® Redpaper<sup>™</sup> publication positions WebSphere® Application Server Version 7.0 in today's marketplace and discusses the most common migration methods taking WebSphere Application Server from a V5.1 and V6.x environment to V7.0.

This paper helps you to understand the significant changes with respect to migrating to WebSphere Application Server on V7.0.

This paper provides several business scenarios that can be implemented through simple customizations. Each scenario addresses a unique requirement that can be mapped with similar business scenarios, as in the following examples:

- Migrate portions of a configuration from an existing WebSphere Application Server V5.1.x, V6.0.x, or V6.1x to V7.0.
- Migrate existing configurations and applications to WebSphere Application Server V7.0 by copy and coexistence.
- ► Migrate a large network deployment configuration with a large number of applications.

This paper has been developed for an experienced WebSphere Application Server design, development, and software engineering audience.

#### The team who wrote this paper

This paper was produced by a team of specialists from around the world working at the International Technical Support Organization, Raleigh Center.

Rufus Credle is a Certified Consulting IT Specialist at the ITSO, Raleigh Center. In his role as Project Leader, he conducts residencies and develops IBM Redbooks® and Redpapers™ about network operating systems, enterprise resource planning (ERP) solutions, voice technology, high availability, clustering solutions, Web application servers, pervasive computing, IBM and OEM e-business applications, WebSphere Commerce, IBM industry technology, System x®, and IBM BladeCenter®. Rufus' various positions during his IBM career include assignments in administration and asset management, systems engineering, sales and marketing, and IT services. He has a BS degree in Business Management from Saint Augustine's College. Rufus has been employed at IBM for 30 years.

**Dana Duffield** is a Senior Technical Staff Member and is the Migration Architect for WebSphere Application Server in IBM Rochester. He is IBM's foremost expert on WebSphere Application Server version to version migration. Dana is a software engineer who has worked at the IBM Rochester Lab for over 27 years on various development projects. He holds a Bachelor of Science degree in Computer Science from the University of Illinois, Champagne-Urbana. He has significant experience in object-oriented and distributed system development in architecture, development and leadership positions. Prior to working at IBM, he worked at Bell Laboratories in Naperville, Illinois. You can reach Dana at dmd@us.ibm.com.

**Vasanth Kodi** is a IBM Certified WebSphere Application Server Core Administration for Version 7.0, currently working as WebSphere Deployment SME. He has 11 years of IT experience with J2EE-based product and application design, development, and support. He earlier worked as an Integration Architect from BPTSE - AIM (Business Partner Technical Strategy Enablement) team at IBM India Software Labs, Bangalore. His specific areas of interest are Application Infrastructure Virtualization, IBM Datapower SOA Appliance, building rich Internet applications using Web2.0 technologies specifically Dojo Toolkit and WebSphere sMash. He holds a Bachelor's degree in Technology from Bangalore University.

Jagdish Komakula is a Staff Software Engineer, currently working as a Project Lead for WebSphere Functional Verification Test team at IBM Software Labs, Bangalore, India. He has seven years of IT experience in WebSphere administration, Java<sup>™</sup>, J2EE, XML, service oriented architecture (SOA), and related technologies. He has professional certifications in WebSphere products, Sun Java technology, XML, SOA and DB2<sup>®</sup>. He holds a Master's degree in Information Systems from Kakatiya University, Andhra Pradesh, India.

**Anitha Krishnasmy** is a Certified IT Specialist, working as a Lead Consultant with WebSphere Developer Services team in IBM India Software Labs, Bangalore. She has seven years of experience in WebSphere and JEE technologies. Her area of expertise includes business integration and J2EE technologies. She has written extensively on WebSphere Application Server Community Edition. She holds a Master's degree in Computer Applications from Regional Engineering College (National Institute of Technology), Trichy.

The authors want to thank the following people for their contributions to this project:

Tamikia Barrow, Margaret Ticknor International Technical Support Organization, Raleigh Center

Dana Duffield, Software Developer - STSM, WebSphere Application Server Migration, IBM Software Group, Application and Integration Middleware Software IBM Rochester

Mike Everett, Software Test Specialist - WebSphere Family Persona for z/OSIBM, IBM Software Group, Application and Integration Middleware Software IBM Pittsburgh

Jagan Karuturi, Sr. Certified IT Specialist - Program Director, Product Management, IBM Software Group, Application and Integration Middleware Software IBM Austin

#### Now you can become a published author, too!

Here's an opportunity to spotlight your skills, grow your career, and become a published author - all at the same time! Join an ITSO residency project and help write a book in your area of expertise, while honing your experience using leading-edge technologies. Your efforts will help to increase product acceptance and customer satisfaction, as you expand your network of technical contacts and relationships. Residencies run from two to six weeks in length, and you can participate either in person or as a remote resident working from your home base.

Find out more about the residency program, browse the residency index, and apply online at: **ibm.com**/redbooks/residencies.html

#### **Comments welcome**

Your comments are important to us!

We want our papers to be as helpful as possible. Send us your comments about this paper or other IBM Redbooks publications in one of the following ways:

Use the online Contact us review Redbooks form found at:

ibm.com/redbooks

Send your comments in an e-mail to:

redbooks@us.ibm.com

Mail your comments to:

IBM Corporation, International Technical Support Organization Dept. HYTD Mail Station P099 2455 South Road Poughkeepsie, NY 12601-5400

#### Stay connected to IBM Redbooks

- Find us on Facebook: http://www.facebook.com/pages/IBM-Redbooks/178023492563?ref=ts
- Follow us on twitter: http://twitter.com/ibmredbooks
- ► Look for us on LinkedIn:

http://www.linkedin.com/groups?home=&gid=2130806

Explore new Redbooks publications, residencies, and workshops with the IBM Redbooks weekly newsletter:

https://www.redbooks.ibm.com/Redbooks.nsf/subscribe?OpenForm

Stay current on recent Redbooks publications with RSS Feeds: http://www.redbooks.ibm.com/rss.html

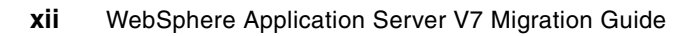

1

# Migration changes in IBM WebSphere Application Server V7.0

This chapter discusses the significant changes (with respect to migration) that WebSphere Application Server V7.0 has introduced on the distributed and zOS operating platforms, as compared to WebSphere Application Server V6.1.

#### 1.1 Summary of significant changes in WebSphere Application Server V7.0 compared to V6.1

WebSphere Application Server V7.0 introduces many new features and functional enhancements beyond the features of WebSphere Application Server V6.1. However, only a few of these enhancements affect the process of migration to WebSphere Application Server V7.0. If you are contemplating a migration to WebSphere Application Server V7.0, be aware of the latest changes:

- Automatic migration utilities no longer support WebSphere V5.0 as an originating system version.
- ► Migrating Web Services and EJB 3.0 Feature Packs.
- ► Migrating from the WebSphere Connect JDBC driver.
- ► Restrictions on Mixed Version Cells.
- ► zOS Migration is supported only through zMMT- zOS Migration Management Tool.

#### 1.1.1 Migrating product configurations

With the addition of a new release, the automatic migration utilities no longer support V5.0 as a release from which you can migrate. Table 1-1 shows the supported releases.

| Version 5.1                                              | Version 6.0                                         | Version 6.1                                               |
|----------------------------------------------------------|-----------------------------------------------------|-----------------------------------------------------------|
| WebSphere Application Server                             | WebSphere Application Server                        | WebSphere Application Server                              |
| WebSphere Application Server<br>Express*                 | WebSphere Application Server<br>Express*            | WebSphere Application Server<br>Express*                  |
| WebSphere Application Server<br>Network Deployment       | WebSphere Application Server<br>Network Deployment  | WebSphere Application Server<br>Network Deployment        |
| WebSphere Business<br>Integration Server<br>Foundation** | WebSphere Business<br>Integration Server Foundation | WebSphere Business<br>Integration Server Foundation       |
| WebSphere Application Server for z/OS®                   | WebSphere Application Server for z/OS               | WebSphere Application Server for z/OS                     |
|                                                          |                                                     | WebSphere Application Server<br>Web Services Feature Pack |
|                                                          |                                                     | WebSphere Application Server<br>EJB 3.0 Feature Pack      |

 Table 1-1
 Supported configuration upgrades

\* WebSphere Application Server Express is not available on z/OS.

\*\* WebSphere Application Server V7.0 supports the migration of a subset of programming model extensions (PMEs) from WebSphere Business Integration Server Foundation. For more information, read the Information Center article *Programming model extension migration*, available at the following Web page:

http://publib.boulder.ibm.com/infocenter/wasinfo/fep/index.jsp?topic=/com.ibm. websphere.migration.nd.doc/info/ae/ae/cmig\_pme.html

#### 1.1.2 Migrating Web Services and EJB 3.0 Feature Packs

Migration of V6.1 Web Services and EJB 3.0 Feature Pack profile to a WebSphere Application Server V7.0 profile is similar to the migration of a standalone profile. Make sure that you are selecting the correct source profile during the process of migration.

Figure 1-1 shows the general process of migrating V5.1.y, V6.x.y, V6.1 Web Services, and V6.1 EJB profiles to WebSphere Application Server V7.0.

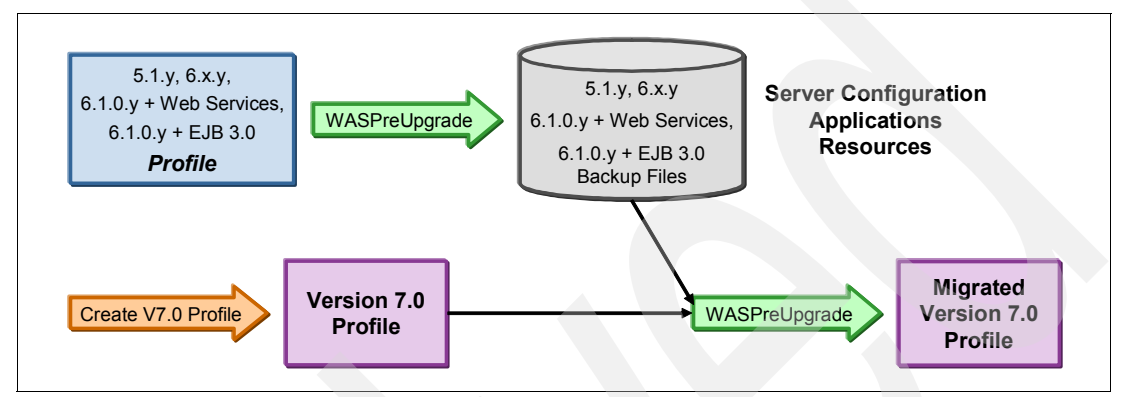

Figure 1-1 WebSphere Application Server V7.0 migration process

#### Migration of V6.1 Feature Pack profiles on various platforms

This section discusses the migration of WebSphere Application Server V6.1 Feature Pack profiles on the following platforms:

► zOS

Use the zOS Migration Management Tool, shown in Figure 1-2, to create customized jobs.

| WebSphere Customization Tools                                                                                                    |                                                                                                    |
|----------------------------------------------------------------------------------------------------|----------------------------------------------------------------------------------------------------|
| <u>File Window H</u> elp                                                                                                    |                                                                                                    |
| 😰 🕕 Welcome                                                                                                    |                                                                                                    |
| ⊕ Welcome 🛛                                                                                                    | - 8                                                                                                    |
| Welcome to the WebSphere Customization Tools                                                                                                    |                                                                                                    |
| The tools that are provided are listed below. Select a tool in the list to displa<br>Each tool can be launched from the <i>Window &gt; Open Perspective</i> menu list,<br><i>Launch Selected Tool</i> .<br>List of provided tools: | ay the associated welcome information for the respective tool,<br>or by selecting the tool in the following list and clicking on |
|                                                                                                    |                                                                                                    |
| Profile Management I ool (Z/OS only)<br>z/OS Migration Management Tool                                                                                                    |                                                                                                    |
| Launch Selected Tool                                                                                                    |                                                                                                    |

Figure 1-2 zOS Migration Management Tool

► iSeries®

Use the WASPreUpgrade and WASPostUpgrade commands on the command line.

Distributed

Start the Migration Wizard, as shown in Figure 1-3, or the WASPreUpgrade and WASPostUpgrade commands on the command line.

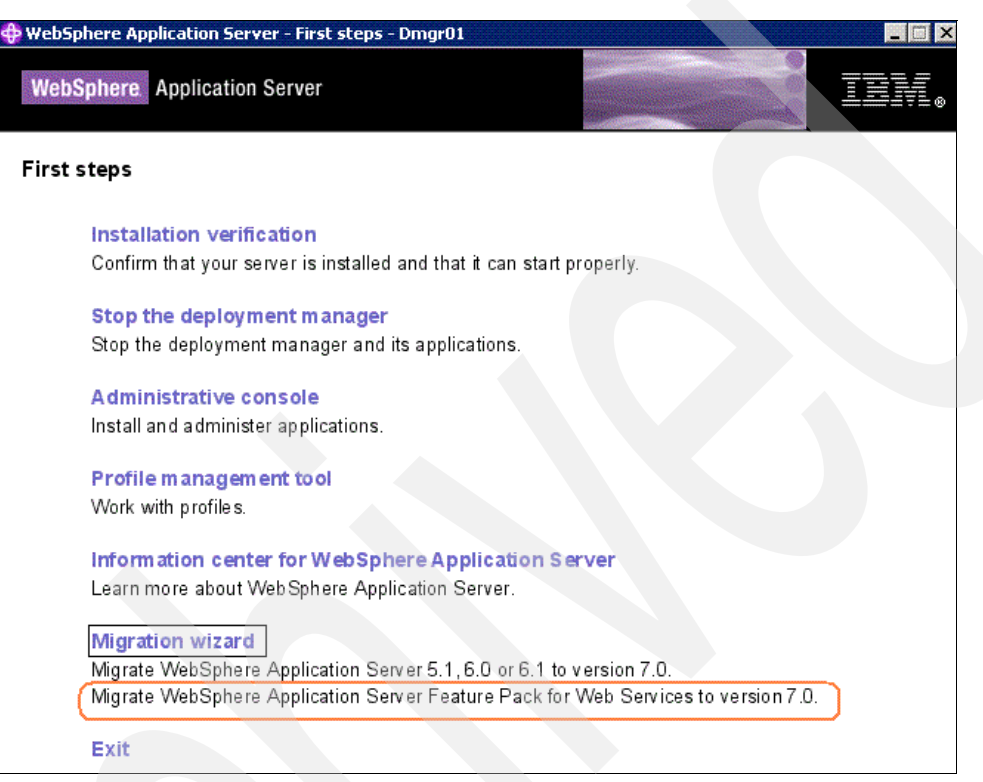

Figure 1-3 Starting the Migration Wizard that supports Feature Pack migration

#### 1.2 Migrating from the WebSphere Connect JDBC driver

WebSphere Application Server V7.0 does not include the following Java Database Connectivity (JDBC) drivers:

- WebSphere Connect JDBC driver
- Microsoft® SQL Server 2000 Driver for JDBC
- WebSphere SequeLink JDBC driver for Microsoft SQL Server

Instead of these drivers, use the DataDirect Connect JDBC driver or Microsoft SQL Server 2005 JDBC driver.

Use the WebSphereConnectJDBCDriverConversion command (Example 1-1 on page 5) to migrate existing data sources from the WebSphere Connect JDBC driver to the DataDirect Connect JDBC driver or the Microsoft SQL Server 2005 JDBC driver.

The WebSphereConnectJDBCDriverConversion command processes resources.xml files. It has many options that can be specified to indicate which resources.xml files to process.

Example 1-1 WebSphereConnectJDBCDriverConversion.bat file

```
WebSphereConnectJDBCDriverConversion.bat
    [-profileName profile_name]
    [-driverType MS | DD]
    [-classPath class_path]
    [-nativePath native_path]
    [-pathSeparator separator]
    [[-cellName ALL | cell_name [-clusterName ALL | cluster_name] |
        [-applicationName ALL | application_name] |
        [-nodeName ALL | node_name] [-serverName ALL | server_name]]]
    [-backupConfig true | false]
    [-username userID]
    [-password password]
[[-traceString trace_spec [-traceFile file_name]]
```

For more information, read the Information Center article *Migrating from the WebSphere Connect JDBC driver*, available at the following Web page:

http://publib.boulder.ibm.com/infocenter/wasinfo/v7r0/index.jsp?topic=/com.ibm.web sphere.migration.nd.doc/info/ae/ae/tmig\_jdbc.html

# 1.2.1 Using the WebSphereConnectJDBCDriverConversion command to migrate the data sources

In this example, we see how WebSphereConnectJDBCDriverConversion command is used to migrate the fvtSQLServer, fvtSQLServer2 data sources shown in Figure 1-4.

|        | ces                                           |                                                       |                                         |                        | 2                                                      |           |
|--------|-----------------------------------------------|-------------------------------------------------------|-----------------------------------------|------------------------|--------------------------------------------------------|-----------|
| ata s  | OUTCES                                        |                                                       |                                         |                        |                                                        |           |
| se th  | s page to edit the s                          | ettings of a data source that is ass                  | sociated with your selected JDBC        | provider. The data se  | ource object supplies                                  | vour      |
| pplica | tion with connections                         | s for accessing the database. Lear                    | n more about this task in a <u>quid</u> | ed activity. A guided  | activity provides a lis                                | t of task |
| Sco.   | ne: =All scopes                               | ionnation about the topic.                            |                                         |                        |                                                        |           |
|        |                                               |                                                       |                                         |                        |                                                        |           |
| S      | cope specifies the le<br>se the scope setting | vel at which the resource definition<br><u>s help</u> | i is visible. For detailed informati    | ion on what scope is a | and how it works,                                      |           |
|        | All cropper                                   |                                                       |                                         |                        |                                                        |           |
|        | All scopes                                    |                                                       |                                         |                        |                                                        |           |
| Pret   | erences                                       |                                                       |                                         |                        |                                                        |           |
| New    | Delete Test c                                 | onnection Manage state                                |                                         |                        |                                                        |           |
|        | D # #                                         |                                                       |                                         |                        |                                                        |           |
| elect  | Name 🛟                                        | JNDI name 🗘                                           | Scope 🗘                                 | Provider 🗘             | Description 🗘                                          | Category  |
|        | Default Datasource                            | DefaultDatasource                                     | Node=lgthp103,Server=server1            | Derby JDBC<br>Provider | Datasource for the<br>WebSphere<br>Default Application |           |
|        | fvtDB2DataSource1                             | jdbc/MIGR_DS1                                         | Node=lgthp103                           | FVTDB2Provider         | DataSource for<br>fvtDB2DataSource1                    |           |
| 12.0   | fvtDB2DataSource2                             | jdbc/MIGR_DS2                                         | Node=lgthp103                           | FVTDB2Provider         | DataSource for<br>fvtDB2DataSource2                    |           |
|        |                                               |                                                       |                                         |                        |                                                        |           |
|        | fvtSQLServer                                  | jndiname/SQLServerDataSource                          | Node=lgthp103                           | SQLServerProvider      | DataSource for<br>fvtSQLServer                         |           |

Figure 1-4 List of data sources on WebSphere Application Server V6.x

The data sources in Figure 1-4 on page 5 are created using the JDBC providers shown in Figure 1-5.

| JDBC                        | providers                                                                                                    |                                                                                                    |                                                                                                    |
|-----------------------------|----------------------------------------------------------------------------------------------------|----------------------------------------------------------------------------------------------------|----------------------------------------------------------------------------------------------------|
| Jse th<br>access<br>of task | is page to edit properties of a JDB<br>to the specific vendor database o<br>< steps and more general informat | C provider. The JDBC provider object encapsulate:<br>f your environment. Learn more about this task ir<br>tion about the topic. | s the specific JDBC driver implementation class for<br>a <u>guided activity</u> . A guided activity provides a list                                                                |
| Sco                         | pe: =All scopes                                                                                               |                                                                                                    |                                                                                                    |
| S                           | cope specifies the level at which th                                                                          | ne resource definition is visible. For detailed inform                                                                          | nation on what scope is and how it                                                                                                    |
| W                           | orks, <u>see the scope settings help</u>                                                                      |                                                                                                    |                                                                                                    |
|                             | All scopes                                                                                                    | ×                                                                                                    |                                                                                                    |
| F Pre                       | ferences                                                                                                    |                                                                                                    |                                                                                                    |
| record or other             |                                                                                                    |                                                                                                    |                                                                                                    |
| Nev                         | Delete                                                                                                    |                                                                                                    |                                                                                                    |
| Nev                         | Delete                                                                                                    |                                                                                                    |                                                                                                    |
| Nev                         | v Delete<br>Delete<br>Name ≎                                                                                  | Scope 🗘                                                                                                    | Description 🗘                                                                                                    |
| Nev                         | V Delete<br>V V V V V V V V V V V V V V V V V V V                                                             | Scope 🗘<br>Node=lgthp103,Server=server1                                                                                         | Description 🗘<br>Derby embedded non-XA JDBC Provider                                                                                                    |
| Nev<br>Collect              | V Delete<br>Name<br>Derby JDBC Provider<br>FVTDB2Provider                                                     | Scope 🗘<br>Node=lgthp103,Server=server1<br>Node=lgthp103                                                                        | Description <>           Derby embedded non-XA JDBC Provider           FVT Database Provider                                                                                       |
| Nev                         | V Delete V V V V V V V V V V V V V V V V V V                                                                  | Scope 🗘<br>Node=lgthp103,Server=server1<br>Node=lgthp103<br>Node=lgthp103                                                       | Description        Derby embedded non-XA JDBC Provider       FVT Database Provider       FVT Database Provider                                                                     |
| Nev<br>Select               | V Delete V Name  V Derby JDBC Provider  FVTDB2Provider  SQLServerProvider  SQLServerProvider                  | Scope 🗘<br>Node=lgthp103,Server=server1<br>Node=lgthp103<br>Node=lgthp103<br>Cell=lgthp103                                      | Description <>         Derby embedded non-XA JDBC Provider         FVT Database Provider         FVT Database Provider         FVT Database Provider         FVT Database Provider |

Figure 1-5 WebSphere Connect JDBC drivers on WebSphere Application Server V6.x

If you try to migrate from WebSphere Application Server V6.x to V7.0 with the existing WebSphere Connect JDBC drivers, the WASPostUpgrade Migration tool completes with the warning message shown in Example 1-2.

Example 1-2 WASPostUpgrade Migration Tool warning message

| IBM WebSphere Application Server, Release 7.0<br>Product Upgrade PostUpgrade tool, Version 1.0<br>Copyright IBM Corp., 1997-2008                                                                                                    |
|----------------------------------------------------------------------------------------------------|
| MIGR03041: The previous WebSphere environment is being restored.<br>MIGR03671: Backing up the current Application Server environment.<br>MIGR04341: Will not be migrating object query.ear of type Ear File, it is already<br>installed. |
| MIGR0251I: The migration does not include object ivtApp.ear of type Ear File; it is a Sample.                                                                                                    |
| MIGR0251I: The migration does not include object DefaultApplication.ear of type Ear File; it is a Sample.                                                                                                    |
| CEIMI0006I Starting the migration of Common Event Infrastructure.<br>MIGR0455W: WebSphere Connect JDBC driver support has been removed. Data source<br>fvtSQLServer2 will need to be modified to make use of either Microsoft SQL Server |
| 2005 JDBC Driver or DataDirect Connect JDBC driver.                                                                                                    |
| MIGRO229I: The migration function is updating the attributes of SSLConfig entry<br>NodeDefaultSSLSettings. This entry is already defined in the existing model.                                                                          |
| model.                                                                                                    |
| MIGR0223I: The migration function is adding JAASAuthData entry sqlAlias to the model.                                                                                                    |

MIGR0455W: WebSphere Connect JDBC driver support has been removed. Data source fvtSQLServer will need to be modified to make use of either Microsoft SQL Server 2005 JDBC Driver or DataDirect Connect JDBC driver. MIGR0486I: The Transports setting in file server.xml is deprecated. MIGR0486I: The PMIService:initialSpecLevel setting in file server.xml is deprecated. CEIMI0007I The Common Event Infrastructure migration is complete. MIGR0307I: The restoration of the previous Application Server environment is complete. MIGR0271W: Migration completed successfully, with one or more warnings.

#### Migrating to the DataDirect Connect JDBC driver

Use the **WebSphereConnectJDBCDriverConversion** command to migrate the fvtSQLServer2 WebSphere Connect JDBC driver data source to the DataDirect Connect JDBC Driver as shown in Example 1-3.

Example 1-3 Migrating the fvtSQLServer2 WebSphere Connect JDBC driver data source

```
/WebSphere70/profiles/default/bin/WebSphereConnectJDBCDriverConversion.sh
-driverType DD
-classPath /opt/drivers/sqlserver/370connectJDBC/lib
-cellName lgthp103 -username root -password rootpassword
```

Upon the successful migration of the WebSphere Connect JDBC Driver to the DataDirect Connect JDBC Driver, you should see the output shown in Example 1-4 in the WASDDConversion<timestamp>.log created in the logs folder by default.

Example 1-4 Migration output

```
IBM WebSphere Application Server, Release 7.0
Product Conversion Tool, Version 1.0
Copyright IBM Corp., 1997-2008
MIGR0367I: Backing up the current Application Server environment.
MIGR0472I: Converting WebSphere Connect JDBC Provider "SQLServerProvider2" to
DataDirect Connect JDBC Provider.
MIGR0473I: Converting WebSphere Connect JDBC driver data source "fvtSQLServer2" to
DataDirect Connect JDBC Driver data source.
MIGR0477I: The deployment manager's configuration has been updated. A
synchronization with the effected Managed nodes must occur before using these
updated settings.
MIGR0259I: The migration has successfully completed.
```

#### Migrating to the Microsoft SQL Server driver

Use the **WebSphereConnectJDBCDriverConversion** command to migrate the WebSphere Connect the **fvtSQLServer** JDBC driver data source to the Microsoft SQL Server JDBC provider as shown in Example 1-5.

Example 1-5 Migrating to the Microsoft SQL Server driver

```
/WebSphere70/profiles/default/bin/WebSphereConnectJDBCDriverConversion.sh
-driverType MS
-classPath /opt/drivers/sqlserver/sqljdbc_1.2/enu/sqljdbc.jar
-nativePath /opt/drivers/sqlserver/sqljdbc_1.2/enu/auth/x86
-nodeName lgthp103Node -username root -password rootpassword
```

Upon the successful migration of the WebSphere Connect JDBC driver to the Microsoft SQL Server driver, you should see the output shown in Example 1-6 in the WASDDConversion<timestamp>.log created in the logs folder by default.

Example 1-6 WASDDConversation.log

IBM WebSphere Application Server, Release 7.0 Product Conversion Tool, Version 1.0 Copyright IBM Corp., 1997-2008 MIGR0367I: Backing up the current Application Server environment. MIGR0472I: Converting WebSphere Connect JDBC Provider "SQLServerProvider" to Microsoft SQL Server JDBC Provider. MIGR0468W: Adding properties unique to the Microsoft SQL Server JDBC Driver. Review the default values to ensure the desired behavior. lastUpdateCount lockTimeout URL xopenStates failoverPartner MIGR0469W: Removing properties unqiue to the WebSphere Connect JDBC driver. These features are no longer available: alwaysReportTriggerResults codePageOverride connectionRetryCount connectionRetryDelay dataSourceName describeParameters enableCancelTimeout insensitiveResultSetBufferSize javaDoubleToString loadBalancing netAddress receiveStringParameterType resultsetMetaDataOptions snapshotSerializable spyAttributes useServerSideUpdatableCursors XATransactionGroup alternateServers

MIGR0473I: Converting WebSphere Connect JDBC driver data source "fvtSQLServer" to Microsoft SQL Server JDBC Driver data source. MIGR0471W: Property serverName has been modified or replaced to conform to Microsoft SQL Server JDBC Driver requirements. Validate changes made. MIGR0471W: Property enable2Phase has been modified or replaced to conform to Microsoft SQL Server JDBC Driver requirements. Validate changes made. MIGR0471W: Property packetSize has been modified or replaced to conform to Microsoft SQL Server JDBC Driver requirements. Validate changes made. MIGR0471W: Property programName has been modified or replaced to conform to Microsoft SQL Server JDBC Driver requirements. Validate changes made. MIGR0471W: Property WSID has been modified or replaced to conform to Microsoft SQL Server JDBC Driver requirements. Validate changes made.

MIGR0477I: The deployment manager's configuration has been updated. A synchronization with the effected Managed nodes must occur before using these updated settings.

MIGR0271W: Migration completed successfully, with one or more warnings.

After the logs are verified to have successful migration messages, you can now view and edit any of the JDBC provider properties from the Administrative Console, as shown in Figure 1-6.

| NT-sure All based on                                                                                                    | Cell=lgth                                                                                                    | p103, Profile=default                                                                                                    |                                                                                                    |                                                                                                    |  |
|----------------------------------------------------------------------------------------------------|----------------------------------------------------------------------------------------------------|----------------------------------------------------------------------------------------------------|----------------------------------------------------------------------------------------------------|----------------------------------------------------------------------------------------------------|--|
|                                                                                                    | JDBC pro                                                                                                    | oviders                                                                                                    |                                                                                                    | 7 -                                                                                                    |  |
| Welcome     Guided Activities                                                                                                    | JDBC providers                                                                                                    |                                                                                                    |                                                                                                    |                                                                                                    |  |
| E Servers                                                                                                    | Use this page to edit properties of a JDBC provider. The JDBC provider object encapsulates the specific JDBC driver implementation class for<br>access to the specific vendor database of your environment. Learn more about this task in a <u>quided activity</u> . A guided activity provides a list<br>of task steps and more general information about the topic. |                                                                                                    |                                                                                                    |                                                                                                    |  |
| ☑ Applications                                                                                                    |                                                                                                    |                                                                                                    |                                                                                                    |                                                                                                    |  |
| Services                                                                                                    | E Scope: =All scopes                                                                                                    |                                                                                                    |                                                                                                    |                                                                                                    |  |
| Resources     Schedulers     Object pool managers     JDBC     JDBC providers     Data sources     Data sources (WebSphere Application Server V4)     Resource Adapters     Asynchronous beans     Cache instances     Mail     URL     Resource Environment                                                                                                    | E Pri                                                                                                    | Scope specifies the level at with two for the scope is and how it works afferences with the scope scop | hich the resource definition is visible. For detailed i<br>s, <u>see the scope settings help.</u> Image: setting help.           Scope            Image: scope setting help.           Node=lgthp103.Server=server1           Node=lgthp103 | nformation on Description ≎ Derby embedded non-XA JDBC Provider FVT Database Provider                                          |  |
| Security     Environment                                                                                                    |                                                                                                    | SQLServerProvider                                                                                                    | Node=lgthp103                                                                                                    | minVer 6.1 - maxVer null - Microsoft SQL<br>Server JDBC Driver. This provider is<br>configurable in version 6.1.0.15 and later |  |
| System administration                                                                                                    |                                                                                                    |                                                                                                    |                                                                                                    | nodes.                                                                                                    |  |
| Users and Groups                                                                                                    |                                                                                                    | SQLServerProvider2                                                                                                    | Cell=lgthp103                                                                                                    | DataDirect Connect for JDBC driver for<br>Microsoft SQL Server.                                                                |  |
| Monitoring and Tuning                                                                                                    | Tota                                                                                                    | 14                                                                                                    |                                                                                                    |                                                                                                    |  |
| Troubleshooting     Troubleshooting     Troubleshooting |                                                                                                    |                                                                                                    |                                                                                                    |                                                                                                    |  |
| Service integration                                                                                                    |                                                                                                    |                                                                                                    |                                                                                                    |                                                                                                    |  |
| H UDDI                                                                                                    |                                                                                                    |                                                                                                    |                                                                                                    |                                                                                                    |  |

Figure 1-6 Migrated JDBC providers on WebSphere Application Server V7.0

#### Important Driver and Server Provider Information:

- In WebSphere Application Server V7.0, support for the Derby Network Server Provider using the Universal JDBC driver has been removed. Use the Derby Network Server using Derby Client instead.
- Support for the DB2 CLI-based Type 2 JDBC Driver and the DB2 CLI-based Type 2 JDBC Driver (XA) has been removed.

Instead, use the DB2 Universal JDBC Driver.

#### 1.2.2 Restrictions on mixed version cells

Table 1-2 shows the remaining restrictions on mixed version cells. See the restrictions in place for V6.1. It is still a restriction that you cannot federate a V5.x node to a WebSphere Application Server V7.0 cell.

|                            | New resource to add                  | Supported in V7.0 |
|----------------------------|--------------------------------------|-------------------|
| Adding new nodes           | Federate V6.1 node                   | Yes               |
|                            | Federate V6.0.2 node                 | Yes               |
|                            | Federate V5.x node                   | No                |
| Adding new servers         | Add server to V6.1 node              | Yes               |
|                            | Add server to V6.0.2 node            | Yes               |
|                            | Add server to V5.x node              | Yes               |
| Adding new cluster members | Add V5.x server to V5.x-only cluster | Yes               |
|                            | Add V5.x server to V6.x-only cluster | No                |
|                            | Add V6.x server to V5.x-only cluster | No                |
|                            | Add V5.x server to mixed cluster     | Yes               |
|                            | Add V6.x server to mixed cluster     | Yes               |
|                            | Add V6.1 server to mixed cluster     | Yes               |

 Table 1-2
 Mixed version restrictions when adding resources

#### 1.2.3 zOS Migration Management Tool

With WebSphere Application Server V7.0, we are not using the ISPF panels for zOS migration. All configuration and migration customization is done with the workstation-based configuration tools collectively known as the WebSphere Customization Tools (WCT).

For more information, read the Information Center article *Installing WebSphere Customization Tools*, available at the following Web page:

http://publib.boulder.ibm.com/infocenter/dmndhelp/v6r2mx/index.jsp?topic=/com.ibm. websphere.wps.z.620.doc/doc/tins\_zos\_install\_wct.html

For more information about migrating to WebSphere Application Server V7.0 zOS, see the *Migrating to WebSphere Application Server V7.0 zOS* Techdoc at the following Web page:

http://www-03.ibm.com/support/techdocs/atsmastr.nsf/WebIndex/WP101329

## Migration planning for WebSphere Application Server Web sites

This chapter consolidates the currently available resources to plan and perform WebSphere Application Server V7.0 migration and provides the reader easy access to the best material available.

#### 2.1 New in WebSphere Application Server V7.0

Before moving to any product or version, it is important to know what is there and what is new in that product or version.

#### 2.1.1 New in WebSphere Application Server V7.0: Information Center

The following Information Center Web page discusses what is new in WebSphere Application Server V7.0:

http://publib.boulder.ibm.com/infocenter/wasinfo/v7r0/index.jsp?topic=/com.ibm.web sphere.nd.multiplatform.doc/info/ae/ae/welc\_newinrelease.html

From this Information Center page, we can find separate links for developers, administrators, installers, and security specialists for the information specific for our job.

#### 2.1.2 New in WebSphere Application Server V7.0: Meet the experts

The following developerWorks<sup>®</sup> Web page posts discussions on new features in WebSphere Application Server V7.0:

http://www.ibm.com/developerworks/websphere/library/chats/0809\_was7chat/0809\_was7c hat.html

#### 2.1.3 New in WebSphere Application Server V7.0: developerWorks

The following developerWorks article explains the new and improved features of WebSphere Application Server V7.0:

http://www.ibm.com/developerworks/websphere/library/techarticles/0809\_alcott/0809\_ alcott.html

#### 2.2 Migration planning guide

The following WebSphere Support Technical Exchange presentation demonstrates how the migration from one version of IBM WebSphere Application Server to another has improved.

http://www-01.ibm.com/support/docview.wss?rs=180&uid=swg27013190

The presentation contains overall planning guidelines and the information essential to perform migration. It includes the following topics:

- Migration overview
- Migration roadmap
- Improving migration story
- Runtime migration support
- Version specific highlights

# 2.3 Knowledge collection: Migration planning for WebSphere Application Server

The following Web page is a starting point for migration education:

http://www-01.ibm.com/support/docview.wss?rs=180&uid=swg27008724

It contains all the information and resources required for the migration between versions of WebSphere Application Server. The page has sections for planning and for the information specific to every version of WebSphere Application Server.

# 2.4 A quick guide for migrating to WebSphere Application Server V7.0

Migration to WebSphere Application Server V7.0 is possible through the Migration wizard and command line tools. The following Web page explains the step-by-step procedure to perform both of these methods:

http://www.ibm.com/developerworks/websphere/library/techarticles/0812\_luchini/0812 \_luchini.html

This quick guide provides a head start to migrate from IBM WebSphere Application Server V5.1 or V6.x to WebSphere Application Server V7.0.

# 2.5 Product documentation: Migrating, coexisting, and interoperating

*Migrating* is the copying of a WebSphere Application Server configuration from a previous release of a product into a new release. *Coexisting* is running a new release of WebSphere Application Server on the same machine at the same time as you run an earlier release, or running two installations of the same release of WebSphere Application Server on the same machine at the same time. *Interoperating* is exchanging data between two systems, such as coexisting product installations. The following Information Center Web page covers all aspects of migration, coexistence, and interoperability:

http://publib.boulder.ibm.com/infocenter/wasinfo/v7r0/index.jsp?topic=/com.ibm.web sphere.nd.multiplatform.doc/info/ae/ae/welc6topmigrating.html

This page has pointers to essential information for migration (such as migrating product configuration, migrating Web server configuration, migrating administrative scripts, and so forth).

# 2.6 IBM Education Assistant: WebSphere Application Server V7.0 installation and migration

IBM Education Assistant is a collection of multimedia educational modules designed to provide a better understanding of IBM software products. The following IBM Education Assistant Web page discusses installation and migration of WebSphere Application Server V7.0:

http://publib.boulder.ibm.com/infocenter/ieduasst/v1r1m0/index.jsp?topic=/com.ibm. iea.was\_v7/was/7.0/InstallationAndMigration.html

#### 2.7 Support from IBM

Use the following channels to get support and assistance from IBM.

#### 2.7.1 IBM WebSphere Developer Services

IBM WebSphere Developer Services provides developer-to-developer technical assistance to IBM Business Partners while developing applications or building solutions involving IBM WebSphere products. If you require assistance, raise a ticket called a *problem management record* (PMR). A PMR can be raised from the following Web page:

http://www.ibm.com/isv/tech/remoteEmail/entryForm.jsp

#### 2.7.2 Passport Advantage

Passport Advantage® provides support for production issues and product bugs. The following Web page helps you to open PMRs (or a service request) with Passport Advantage:

http://www-01.ibm.com/software/support/probsub.html

The following Web page discusses the Service Request tool for managing problem management records:

http://www-01.ibm.com/support/docview.wss?rs=180&uid=swg21189715

#### 2.7.3 IBM Software Services for WebSphere

IBM Software Services for WebSphere provides hands-on support and skill-transfer activities to help deploy new WebSphere software solutions. Visit the following Web page to gather more information about IBM Software Services for WebSphere:

http://www3.software.ibm.com/ibmdl/pub/software/dw/wes/pdf/services/DevelopDeployF
inal.pdf

#### 2.8 WebSphere education

WebSphere education helps us to build and enhance our WebSphere skills. It has more than 250 courses across the WebSphere Software portfolio and service oriented architecture (SOA). It provides flexible classroom, online, and private courses. The courses are designed by award-winning instructors with first-hand product knowledge.

The role-based training path in WebSphere education assists us by defining a path to acquiring skills for specific WebSphere product offerings. Check out the following Web page to view a list of WebSphere education offerings:

http://www-01.ibm.com/software/websphere/education/

#### 2.9 Migration to WebSphere Application Server for z/OS

WebSphere Application Server for z/OS V7.0 is the latest offering from IBM for the z/OS application server product. IBM is providing a set of utilities to migrate existing configurations to the WebSphere Application Server for z/OS V7.0 level. Migration involves running a utility job against a configuration. That utility copies from the existing configuration file system, transforms and modifies the configuration as required by WebSphere Application Server V7.0, and places the results into a new file system.

## 2.9.1 Migration planning for WebSphere Application Server for z/OS: Knowledge collection

The following Web page has a consolidated list of resources to plan and perform WebSphere Application Server V7.0 for z/OS migration:

http://www-01.ibm.com/support/docview.wss?rs=180&uid=swg27010819

#### 2.9.2 WebSphere Application Server V7.0 for z/OS: Information Center

The following Information Center Web page covers all aspects of migration, coexistence, and interoperability of WebSphere Application Server on z/OS:

http://publib.boulder.ibm.com/infocenter/wasinfo/v7r0/index.jsp?topic=/com.ibm.web sphere.migration.zseries.doc/info/zseries/ae/welc6topmigrating.html

# 2.9.3 Migrating to WebSphere Application Server for z/OS V7.0: IBM Techdocs White Paper

The white paper at the following Web page explains how an effective migration is accomplished to WebSphere Application Server for z/OS V7.0 level:

http://www-03.ibm.com/support/techdocs/atsmastr.nsf/WebIndex/wp101329

The process involves planning the migration, customizing the migration jobs, and submitting the jobs to perform the migration.

#### 2.10 Troubleshooting

This section describes ways to troubleshoot problems while migrating WebSphere Application Server. This information saves time by providing information about the IBM support portal, the IBM Support Assistant tool, and the MustGather information to resolve the migration problem.

MustGather is explained at the following Web page:

http://www-01.ibm.com/support/docview.wss?rs=180&uid=swg21141284

#### 2.10.1 IBM Support Portal: WebSphere Application Server

The following IBM Support Portal has complete information about known issues and solutions, technotes and fixpacks of WebSphere Application Server:

http://www-947.ibm.com/support/entry/portal/Overview/Software/WebSphere/WebSphere\_ Application Server

When facing a problem, check out this site to see if the problem is already documented or to upgrade to the latest fixpack level.

#### 2.10.2 Exchanging information with IBM Technical Support

To have a deeper understanding of the problem and to identify the root cause of the issue, it is important to provide the necessary information to technical support from the problem environment/system. The same way the technical support also provide you the required information towards resolving the issue. The following Web page discusses how to exchange information with IBM Technical Support:

http://www-01.ibm.com/support/docview.wss?rs=180&uid=swg21153852

#### 2.10.3 MustGather: Migration problems

If you are not able to find the solution for a problem and decide to raise a ticket with IBM Support, start collecting the required data before calling IBM Support. Keeping the information ready before calling IBM Support helps with the troubleshooting process and saves time. The following MustGather link discusses what information is required to diagnose the migration problems:

http://www-01.ibm.com/support/docview.wss?rs=180&uid=swg21141284

#### 2.10.4 IBM Support Assistant (ISA) Lite for WebSphere Application Server

Why collect the IBM MustGather files manually when IBM Support Assistant Lite can do it for you? IBM Support Assistant Lite for WebSphere Application Server knows the data files that IBM Support analysts need to identify, diagnose, and recover from occasional operational problems with WebSphere Application Server. By using IBM Support Assistant Lite, you can collect files automatically and package them for sending to IBM support or to use for your own analysis. This tool can be downloaded from the following Web page:

http://www-01.ibm.com/support/docview.wss?rs=3455&uid=swg24020502

Visit the following Web page to gather more information about the IBM Support Assistant: http://www-01.ibm.com/software/support/isa/

3

# Migrating portions of the configuration

This chapter describes a technique to migrate portions of a configuration from an existing WebSphere Application Server V5.1, V6.0.x, or V6.1x to WebSphere Application Server V7.0.

Two components are used to provide this capability:

- Runtime Migration Tools support
- Properties-based configuration

The existing runtime Migration tools support converting configuration from older versions of WebSphere Application Server. It does not provide fine-grained support for just portions of the configuration, however. For DMgr migrations, the complete cell is migrated. For federated and for standalone nodes, the complete node is migrated. These migration tools work for many cases but are too limiting for all customer scenarios. The ability to migrate selected portions of the configuration is important. For example, in many cases there might be a large number of applications on a node. Requiring all applications on that node ready for migration at the same time is not practical and is a project management challenge. A desirable alternative is to migrate individual applications (and all their required resources) selectively.

#### 3.1 Overview

This scenario combines the capabilities of the runtime Migration tools and the new properties-based configuration support provided in WebSphere Application Server V7.0. The idea is to migrate the configuration to an intermediate profile. This profile is not used in any final deployed solution, but is used to extract portions of the configuration to move to a profile that is to be a final deployed solution.

This technique combines the capability of the runtime Migration tools to merge a given configuration from previous WebSphere Application Server versions with the capability of properties-based configuration to extract meaningful portions of configuration that can be imported to another profile.

#### 3.1.1 Runtime migration tools

There are several runtime migration tools that are shipped with WebSphere Application Server. The following migration tools are the most commonly used:

- ► WASPreUpgrade
- WASPostUpgrade

These tools are used together to merge configuration from an older WebSphere Application Server version (V5.1.x, V6.0.x, or V6.1.x) into an existing WebSphere Application Server V7.0 profile, on all operating systems supported by WebSphere Application Server, except for zOS. For zOS an additional step is required to create zOS jobs that evoke these tools. This paper focuses on describing the non-zOS solution. A zOS solution is slightly different in the initial steps. This is addressed in 3.4, "Conclusion" on page 40.

See "Related publications" on page 77 for links to more information about these tools.

#### 3.1.2 Properties-based configuration

Properties-based configuration was added in WebSphere Application Server V7.0. This enables us to export and import a profile, or portions thereof, on the target WebSphere Application Server image using property files. The vast majority of WebSphere Application Server configuration settings can be exported using this mechanism. However, the configuration of the following components are not exported:

Business Level Applications (BLA)

The inability to export these components is irrelevant, as BLAs did not exist prior to WebSphere Application Server V7.0.

Federated repository configuration

These objects would have to be created using scripting or the administrative console.

Security certificates

If you use the default certificates, this requires no additional work. If you have defined your own certificates, you must recreate them in the new cell.

Service Integration Bus (SIB)

SIBs have to be created using scripting or the administrative console.

Web Services Policy Sets

Web Services Policy Sets can be exported and imported using scripting commands.

See "Related publications" on page 77 for links to more information for this support.

**Important:** Changes were made in WebSphere Application Server V7.0.0.9 to make the properties-based configuration generated property files more portable. This makes it easier to move configuration between cells as discussed in the following example scenarios. Use WebSphere Application Server V7.0.0.9 or later for these scenarios. If earlier fix packs are used, errors can result due to conflicting ConfigurationIDs that must be manually fixed in the property files being imported.

#### 3.2 Migration examples using an intermediate profile

This set of examples shows you how to use these tools to migrate to an intermediate profile that is used to extract configuration from for the real profile. This provides flexibility because the real profile can be built the way you want. However, remember that there is a lot of configuration entries to consider. Although this technique gives the most flexibility, it also requires the most effort and thought to build the real profile as you want. The following list details a few examples of these profiles:

- Authorization groups
- Security domains
- Node groups
- Core groups
- Clusters

#### 3.2.1 Migration steps

The steps that to be performed are as follows:

- 1. Run the runtime migration tool, WASPreUpgrade, on an old WebSphere Application Server profile.
- 2. Create a profile on the new WebSphere Application Server image. This is a temporary profile.
- Run the WASPostUpgrade runtime Migration tool targeting the temporary profile. One of the WASPostUpgrade options is to build, but not install, the applications from the old profile into the new profile. This option is used for these scenarios. Another option is used for the Dmgr example.
- 4. Create a profile on the new WebSphere Application Server, This is to be final profile.
- 5. Run the properties-based configuration tool to export the properties from the temporary profile. This can be done any number of times, exporting small portions of the configuration each time.
- 6. Run the properties-based configuration tool to import from the temporary profile the various sets of properties that were exported in step 5.
- 7. Install the subset of required applications that were created in step 3.

Note: Steps 5 through 7 can be done any number of times.

#### 3.2.2 Migrating a standalone profile using command line tools

This example describes the step-by-step approach to migrate a WebSphere Application Server V5.1.x, V6.0.2.x, or V6.1.x standalone profile to WebSphere Application Server V7.0 using the command line tools.

1. Install WebSphere Application Server V7.0.

For more information, read the Information Center article *Installing the product and additional software*, available at the following Web page:

http://publib.boulder.ibm.com/infocenter/wasinfo/v7r0/index.jsp?topic=/com.ibm. websphere.installation.nd.doc/info/ae/ae/tins\_install.html 2. Run the **manageprofiles** command with the appropriate parameters to create a temporary standalone profile. This is a temporary profile. See Example 3-1.

Example 3-1 manageprofiles command to create temporary profile

```
C:\IBM\WebSphere70\AppServer\bin\manageprofiles.bat -create -profileName
v6ltov7dmgr01 -templatePath
C:\IBM\WebSphere70\AppServer\profileTemplates\default -nodeName
saw017-sys1CellManager01 -cellName saw017-sys1Cell01
```

3. Run the **WASPreUpgrade** command, specifying the migration backup directory name and the existing WebSphere Application Server directory name. The syntax is shown in Example 3-2.

Example 3-2 WASPreUpgrade command to specify migration backup directory

Only the first two parameters are required, as shown in Example 3-3.

Example 3-3 Parameters for upgrade and backup

```
C:\IBM\WebSphere70\AppServer\profiles\AppSrv01\bin>WASPreUpgrade.bat
C:\IBM\WebSphere70\Backup61Config C:\IBM\WebSphere61\AppServer
IBM WebSphere Application Server. Release 7.0
Product Upgrade PreUpgrade tool, Version 1.0
Copyright IBM Corp./ 1997-2008
MIGR0302I: The existing files are being saved.
MIGR0305I: Starting to save profile AppSrv01.
MIGR0000I: Workspace root folder for profile AppSrv01 - wstemp.
MIGR0303I: The existing Application Server environment is saved.
MIGR0420I: The first step of migration completed successfully.
```

The WASPreUpgrade tool saves selected files from the /bin directory to the backup directory specified in the command line arguments. Migration saves files from the following directories to the backup directory:

- Classes
- Config
- InstallableApps
- InstalledApps (or an alternate directory specified by the user)
- Properties

 Run the WASPostUpgrade command targeting the temporary profile. For example, TempAppSrv, and specifying the migration backup directory Backupv61Config we created.

The syntax for WASPostUpgrade is as shown in Example 3-4.

WASPostUpgrade backupDirectory
[-profileName profile\_name]
[-oldProfile profile\_name]
[-backupConfig true | false]
[-username username ]
[-password password ]
[-traceString trace\_spec
[-traceFile file\_name]]
[-portBlock port\_starting\_number]
[-replacePorts true | false]
[-includeApps true | false | script]
[-scriptCompatibility true | false]
[-appInstallDirectory user\_specified\_directory
[-keepAppDirectory true | false]

Example 3-4 WASPostUpgrade command for backup directory

Only the first parameter is required, as shown in Example 3-5.

#### Example 3-5 Parameter for backup

| C:\IBM\WebSphere70\AppServer\profiles\TempAppSrv\bin>WASPostUpgrade.bat      |
|------------------------------------------------------------------------------|
| C:\IBM\WebSphere70\Backup61Config                                            |
| IBM WebSphere Application Server. Release 7.0                                |
| Product Upgrade PostUpgrade tool, Version 1.0                                |
| Copyright IBM Corp., 1997-2008                                               |
|                                                                              |
| MIGR0304I: The previous WebSphere environment is being restored.             |
| MIGR0367I: Backing up the current Application Server environment.            |
| CEIMI0006I Starting the migration of Common Event Infrastructure.            |
| MIGR0229I: The migration function is updating the attributes of SSLConfig    |
| entry NodeDefaultSSLSettings. This entry is already defined in the existing  |
| model.                                                                       |
| MIGR0223I: The migration function is adding JAASAuthData entry               |
| <pre>saw017-sys1Node01Cell/samples to the model.</pre>                       |
| MIGR0486I: The Transports setting in file server.xml is deprecated.          |
| MIGR0486I: The PMIService:initialSpecLevel setting in file server.xml is     |
| deprecated.                                                                  |
| CEIMI0007I The Common Event Infrastructure migration is complete.            |
| MIGR03071: The restoration of the previous Application Server environment is |
| complete.                                                                    |
| MIGR0259I: The migration has successfully completed.                         |

The WASPostUpgrade tool copies the environment in the backup directory to the WebSphere Application Server V7.0 standalone application server installation.

When there is more than one WebSphere Application Server V7.0 profile, use the -profileName parameter to specify which profile should be updated. This is important when you run this command from the main WebSphere Application Server directory, as opposed to the profile directory. See Example 3-6 on page 22

Example 3-6 Use of the -profileName parameter

```
C:\IBM\WebSphere70\AppServer\bin versus
```

C:\IBM\WebSphere70\AppServer\profiles\AppSrv01\bin. If the command is run from the main WebSphere Application Server directory and the -profileName parameter is not used, the command will use the default profile, which is not necessarily the profile whose name is "AppSrv01"

The *WASPostUpgrade* command can end with warnings and still be successful, so review the log files to see why there was a warning, and if any additional action is necessary. The final output from the **WASPostUpgrade** command should be either of the following messages:

- MIGR0259I: The migration has successfully completed.
- MIGR0271W: Migration completed successfully, with one or more warnings.

The **WASPostUpgrade** tool creates a backup of the WebSphere Application Server V7.0 environment prior to making any changes, and attempts to rollback any changes if an error (such as MIGR0272E: The migration function cannot complete the command.) occurs.

- Create another profile, AppSrv01, on WebSphere Application Server V7.0. This is the final deployed solution.
- Run the properties-based configuration tool to export the properties from the temporary profile.
  - a. Start the wsadmin scripting tool using the Jython scripting language.
  - b. Extract the application server configuration.

Use the **extractConfigProperties** command to extract the object configuration, as the Jython example in Example 3-7 demonstrates.

Example 3-7 ExtractConfigProperties command to extract object configuration

```
AdminTask.extractConfigProperties('-propertiesFileName
ConfigProperties_server1.props -configData Server=server1')
```

The system extracts the properties file, which contains each of the configuration objects and attributes for the server1 application server.

Example 3-8 shows the generated properties file, which has the header and properties of the server1 application server.

Example 3-8 Property file with the header and properties of an application server

```
#
# Configuration properties file for
cells/saw017-sys1Node03Cell/nodes/saw017-sys1Node03/servers/server1|server.xml#
# Extracted on Thu Mar 04 02:20:08 PST 2010
# Header
# Section 1.0 ## Cell=!{cellName}:Node=!{nodeName}:Server=!{serverName}
#
SubSection 1.0 # Server Section
#
ResourceType=Server
ImplementingResourceType=Server
ResourceId=Cell=!{cellName}:Node=!{nodeName}:Server=!{serverName}
#
```
```
#Properties
#
shortName=null
serverType=APPLICATION_SERVER #readonly
developmentMode=false #boolean
parallelStartEnabled=true #boolean
name=!{serverName}
clusterName=null
uniqueId=null
modelId=null
#Environment Variables
hostName2=${LOCALHOST_NAME}
hostName1=*
cellName=saw017-sys1Node03Cell
addName1=2
```

```
nodeName=saw017-sys1Node03
hostName=saw017-sys1.itso.ral.ibm.com
serverName=server1
```

The properties file header contains the following elements:

- ResourceType

This indicates the type of resource.

- Resourceld

This is a name that uniquely identifies the resource or configuration object. This should only be modified when the same properties needs to be applied to another object of same type.

ImplementingResourceType

This indicates the class that implements the translation of attributes to properties.

The information in the header is generated automatically, and only Resourceld should ever be modified. This information is present so that the properties file-based configuration tool knows which implementation to invoke and apply properties.

The properties section contains properties of the configuration object identified by the header, in name/value pairs. Each name and value corresponds to an attribute of the configuration object.

The environment variables section contains values for variables used within the properties file. Environment-specific properties, such as cellName, serverName, nodeName, and so forth, are expressed as variables. The current values of those variables are placed at the end of the properties file.

**Note:** Step 6 on page 22 can be done any number of times, each time exporting small portions of the configuration (such as WebContainer, EJB Container, JDBC Provider, Data Source configuration, and so forth) as shown in Example 3-9 on page 24.

Example 3-9 Property file with the extracted properties of WebContainer

```
# SubSection 1.0 # WebContainer Component
ResourceType=WebContainer
ImplementingResourceType=WebContainer
ResourceId=Cell=!{cellName}:Node=!{nodeName}:Server=!{serverName}:ApplicationSe
rver=ID
#ApplicationServer_1183122130078:WebContainer=ID#WebContainer_1183122130078
AttributeInfo=components
#Properties
#
enableServletCaching=true #boolean ( Default value false )
name=null
defaultVirtualHostName=null
server=null
maximumPercentageExpiredEntries=15 #integer
asyncIncludeTimeout=60000 #integer
parentComponent=cells/!{cellName}nodes/!{nodeName}servers/!{serverName}server.
xml
#ApplicationServer 1183122130078 #ObjectName(ApplicationServer), readonly
disablePooling=false #boolean
sessionAffinityFailoverServer=null
maximumResponseStoreSize=50 #integer ( Default value : 100 )
allowAsyncRequestDispatching=false #boolean
sessionAffinityTimeout=0 #integer
```

7. Open the properties file, and manually edit the attribute values of interest.

In Example 3-10, we try to export only the WebContainer configuration of the intermediate profile to our actual profile. You can also modify key-value pairs if required.

Example 3-10 Modified Property file containing the extracted properties of WebContainer

```
#
# SubSection 1.0 # WebContainer Component
#
ResourceType=WebContainer
ImplementingResourceType=WebContainer
ResourceId=Cell=!{cellName}:Node=!{nodeName}:Server=!{serverName}:ApplicationSe
rver=ID
#ApplicationServer 1183122130078:WebContainer=ID#WebContainer 1183122130078
AttributeInfo=components
#
#Properties
enableServletCaching=true #boolean ( Default value false )
name=null
defaultVirtualHostName=null
server=null
maximumPercentageExpiredEntries=15 #integer
asyncIncludeTimeout=60000 #integer
```

```
parentComponent=cells/!{cellName}nodes/!{nodeName}servers/!{serverName}|server.
xml
#ApplicationServer_1183122130078 #ObjectName(ApplicationServer),readonly
disablePooling=false #boolean
sessionAffinityFailoverServer=null
maximumResponseStoreSize=50 #integer ( Default value : 100 )
allowAsyncRequestDispatching=false #boolean
sessionAffinityTimeout=0 #integer
```

8. Once we have the required configuration in the property file, import the following configuration to our desired profile AppSrv01:

```
AdminTask.applyConfigProperties('[-propertiesFileName
ConfigProperties_server1.props ]')
```

When applying a properties file, validation is performed for the entire properties file by default. However, we can also use the following command to validate a properties file separately:

AdminTask.validateConfigProperties('-propertiesFileName ConfigProperties\_server1.props -reportFileName report.txt -reportFilterMechanism Errors And Changes')

9. Repeat step 6 on page 22 through 8 any number of times, exporting and importing small portions of the configuration from the intermediate profile to the actual profile.

With the required configuration imported, we can now install the required applications using the same process, one after the other, validating the migration process simultaneously.

### Example: Install an application using properties file

When the properties file in Example 3-11 is applied using the applyConfigProperties command, the application specified in the properties file is installed.

Example 3-11 Property file used to install an application

```
# Header
ResourceType=Application
ImplementingResourceType=Application
ResourceId=Cell=!{cellName}:Node=!{nodeName}:Server=!{serverName}
# Properties
Name=PlantsByWebSphere
TargetServer=server1
```

TargetServer=server1 TargetNode=node1 EarFileLocation=C :\IBM\WebSphere70\AppServer\profiles\AppSrv01\installableApps\plants.ear

# 3.2.3 Migrating a deployment manager profile using command line tools

This section describes how to use the command line tools to partially migrate a deployment manager profile of WebSphere Application Server V5.1x, V6.0.2.x, or V6.1.x to WebSphere Application Server V7.0 using properties-based configuration.

This cell configuration (shown in Figure 3-1) consists of a deployment manager with one or more nodes with applications deployed on a clustered configuration.

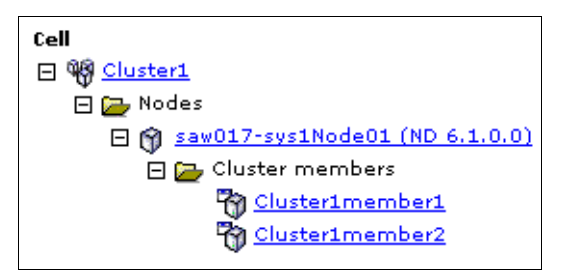

Figure 3-1 Cluster topology on WebSphere Application Server 6.1

The following procedure assumes that the previous configuration is running while the migration is in progress:

- 1. Run the backupConfig command on the deployment manager and all oldnodes:
  - a. Change to the <deployment manager profile root>/bin directory.
  - b. Run the backupConfig command with the appropriate parameters and save the current profile configuration to a file. See Example 3-12.

Example 3-12 backupConfig command for v61dmgr01

C:\IBM\WebSphere61\AppServer\profiles\v61dmgr01\bin\backupConfig.bat C:\mybackupdir\v61dmgr01backupBeforeV7migration.zip -username myuser -password mypass -nostop

- c. Change to the <node profile root>/bin directory for each node in the configuration.
- d. Run the **backupConfig** command with the appropriate parameters, and save the current profile configuration to a file. See Example 3-13.

Example 3-13 backupConfig command for v61node01

C:\IBM\WebSphere61\AppServer\profiles\v61node01\bin\backupConfig.bat C:\mybackupdir\v61node01rbackupBeforeV7migration.zip -username myuser -password mypass -nostop

2. Install WebSphere Application Server V7.0.

For more information, read the Information Center article *Installing the product and additional software*, available at the following Web page:

http://publib.boulder.ibm.com/infocenter/wasinfo/v7r0/index.jsp?topic=/com.ibm. websphere.installation.nd.doc/info/ae/ae/tins\_install.html 3. Run the **manageprofiles** command with the appropriate parameters to create a new temporary deployment manager profile as shown in Example 3-14.

Example 3-14 manageprofiles command to create temporary profile

```
C:\IBM\WebSphere70\AppServer\bin\manageprofiles.bat -create -profileName v61tov7dmgr01 -templatePath
C:\IBM\WebSphere70\AppServer\profileTemplates\management -serverType
DEPLOYMENT_MANAGER -nodeName saw017-sys1CellManager01 -cellName
saw017-sys1Cell01
```

A deployment manager migration has the following restrictions:

 The WebSphere Application Server V7.0 cell name must match the cell name in the WebSphere Application Server V5.1x, V6.0.2.x, or V6.1.x configuration.

If you create a profile with a new cell name, the migration fails.

- Either one or the other of the following options must be true:
  - The WebSphere Application Server V7.0 deployment manager node name must be the same as the WebSphere Application Server V5.1.x, V6.0.2.x, or V6.1.x deployment manager node name.
  - The WebSphere Application Server V7.0 deployment manager node name must be different from every node name in the WebSphere Application Server V5.1.x, V6.0.2.x, or V6.1.x configuration. Otherwise, the migration fails with the message in Example 3-15.

Example 3-15 Failure message

**MIGR0488E:** The deployment manager node name in the new configuration cannot be the same as a nodeagent node in the old configuration.

**Remember:** These restrictions for a deployment manager migration apply only to the temporary Dmgr profile, not to the actual profile created in step on page 29.

4. Run the WASPreUpgrade command to save the current deployment manager configuration information to a migration backup directory. See Example 3-16.

Example 3-16 WASPreUpgrade command to save configuration

C:\IBM\WebSphere70\AppServer\bin\WASPreUpgrade.bat C:\mybackup\v61tov7dmgr01 C:\IBM\WebSphere61\AppServer -oldProfile Dmgr01

IBM WebSphere Application Server, Release 7.0 Product Upgrade PreUpgrade tool, Version 1.0 Copyright IBM Corp., 1997-2008

MIGR0300I: The migration function is starting to save the existing Application Server environment. MIGR0302I: The existing files are being saved. MIGR0385I: Starting to save profile Dmgr01. MIGR0425I: A deployment manager migration is detected. Before continuing with the WASPostUpgrade process, run the backupConfig command on your federated nodes.

MIGR0303I: The existing Application Server environment is saved. MIGR0420I: The first step of migration completed successfully. 5. Verify the console output and the WASPreUpgrade logs for success, warnings, or failure.

Look in the following logs for warnings or errors:

- C:\mybackup\v61tov7dmgr01\logs\WASPreMigrationSummary.log
- WASPreUpgrade.< timestamp >.log
- WASPreUpgrade.trace
- 6. Run the WASPostUpgrade command to restore the saved deployment manager configuration into the WebSphere Application Server V7.0 deployment manager temporary profile that we created at step 3 on page 27. See Example 3-17.

Example 3-17 WASPostUpgrade command to restore configuration

```
C:\IBM\WebSphere70\AppServer\bin\WASPostUpgrade.bat
C:\mybackup\v61tov7dmgr01 -profileName v61tov7dmgr01 -oldProfile Dmgr01
-replacePorts TRUE -keepDmgrEnabled TRUE
IBM WebSphere Application Server, Release 7.0
Product Upgrade PostUpgrade tool, Version 1.0
Copyright IBM Corp., 1997-2008
MIGR0304I: The previous WebSphere environment is being restored.
MIGR0367I: Backing up the current Application Server environment.
MIGR0346I: Object isclite.ear of type Ear File is not migrating; it is an
administrative application.
CEIMI0006I Starting the migration of Common Event Infrastructure.
MIGR0229I: The migration function is updating the attributes of SSLConfig
entryCellDefaultSSLSettings. This entry is already defined in the existing
model.
MIGR0223I: The migration function is adding SSLConfig entry
NodeDefaultSSLSettings to the model.
MIGR0223I: The migration function is adding JAASAuthData entry
saw017-sys1Node01Cell/samples to the model.
MIGR0486I: The Transports setting in file server.xml is deprecated.
MIGR04861: The PMIService:initialSpecLevel setting in file server.xml is
deprecated.
MIGR0339I: Application IBM Welcome Page v1.1.ear is deploying using the wsadmin
command.
CEIMI0007I The Common Event Infrastructure migration is complete.
MIGR0307I: The restoration of the previous Application Server environment is
complete.
MIGR0259I: The migration has successfully completed.
```

**Requirement:** Make sure that the -keepDmgrEnabled option is set to **TRUE**. This allows us to use the existing WebSphere Application Server V5.1.x, V6.0.2.x, or V6.1.x deployment manager even after the migration is completed.

7. Look in the following logs for any warnings or errors:

- C:\mybackup\v61tov7dmgr01\logs\WASPostMigrationSummary.log
- WASPostUpgrade.<target profile name>.< timestamp >.log
- WASPostUpgrade.<target profile name>.trace

Once the migration has completed successfully, you can see that the WebSphere Application Server V5.1.x, V6.0.2.x, or V6.1.x federatedNodes coexist with the migrated WebSphere Application Server V7.0 Dmgr profile. This is shown in Figure 3-2 on page 29 and Figure 3-3 on page 29.

| des                                  |                                                                                                    |                                                                                     |                                                               |                                                                  |                               |
|--------------------------------------|----------------------------------------------------------------------------------------------------|-------------------------------------------------------------------------------------|---------------------------------------------------------------|------------------------------------------------------------------|-------------------------------|
| Node<br>Uset<br>IPho<br>newi<br>⊕ Pr | es<br>this page to manage nodes in th<br>st address. The following table<br>nodes to the cell and to this list<br>references | ne application server enviror<br>lists the managed and unm<br>by clicking Add Node. | nment. A node corresponds to<br>anaged nodes in this cell. Th | o a physical computer system w<br>e first node is the deployment | ith a distinct<br>manager. Ad |
| A                                    | dd Node Remove Node F                                                                                                    | Force Delete Synchronize                                                            | Full Resynchronize                                            | Stop                                                             |                               |
| St. 1                                |                                                                                                    |                                                                                     |                                                               |                                                                  |                               |
| ¢                                    | C # F                                                                                                    |                                                                                     |                                                               |                                                                  |                               |
| Sele                                 | t Name \$                                                                                                    | Host Name 🗘                                                                         | Version 🗘                                                     | Discovery Protocol 🗘                                             | Status 🕻                      |
| Selec<br>You                         | t Name ≎<br>can administer the following res                                                                                 | Host Name 🗘                                                                         | Version 🗘                                                     | Discovery Protocol 🗘                                             | Status 🕻                      |
| Selec<br>You                         | Image: saw017-sys1CellManager01_                                                                                             | Host Name 🗘<br>sources:<br>saw017-<br>sys1.itso.ral.ibm.com                         | Version 🗘                                                     | Discovery Protocol 🗘                                             | Status 🔮                      |

Figure 3-2 WebSphere Application Server V6.x and V7.0 nodes coexist after Dmgr Profile Migration

| ister Topology      |                                                                                        |        |
|---------------------|----------------------------------------------------------------------------------------|--------|
| Cluster Topology    |                                                                                        |        |
| Use this page to vi | ew a list of WebSphere application server clusters and proxy server clusters in a tree | e form |
| Local Topology      |                                                                                        |        |
|                     |                                                                                        |        |
| Cell                |                                                                                        |        |
| 🗆 🆓 <u>Cluster1</u> |                                                                                        |        |
| 🖃 🗁 Nodes           |                                                                                        |        |
| 🗆 🍘 <u>sav</u>      | 017-sys1Node01 (ND 6.1.0.0)                                                            |        |
| Ū 🦢                 | Cluster members                                                                        |        |
|                     | Cluster1member1                                                                        |        |
|                     |                                                                                        |        |

Figure 3-3 Cluster Topology after Dmgr Profile migration

With the required intermediate deployment manager profile available, we next partially migrate to our actual profile using properties-based configuration.

- 8. Create another deployment manager profile, on WebSphere Application Server V7.0, which is to be our final deployed solution. The deployment manager profile can be created by the Profile Management Wizard or using the manageprofiles command.
- 9. Run the properties-based configuration tool to export the properties from the temporary Dmgr profile.
  - a. Start the wsadmin scripting tool using the Jython scripting language.
  - b. Extract the application server configuration.

Use the **extractConfigProperties** command to extract the object configuration, as the Jython example in Example 3-18 demonstrates.

Example 3-18 extractConfigProperties command to extract object configuration

```
AdminTask.extractConfigProperties('-propertiesFileName
ConfigProperties_dmgr.props -configData Server=dmgr')
```

The system extracts the properties file, which contains each of the configuration objects and attributes for the server1 application server.

Example 3-19 shows a portion of the generated properties file which has the header and properties of an object.

Example 3-19 Property file with deployment manager profile configuration properties

```
#
# Configuration properties file for
cells/saw017-sys1Cell01/nodes/saw017-sys1CellManager01/servers/dmgr|server.x
m1#
# Extracted on Mon Mar 08 11:44:38 PST 2010
# Section 1.0 ## Cell=!{cellName}:Node=!{nodeName}:Server=!{serverName}
# SubSection 1.0 # Server Section
ResourceType=Server
ImplementingResourceType=Server
ResourceId=Cell=!{cellName}:Node=!{nodeName}:Server=!{serverName}
#Properties
shortName=null
serverType=DEPLOYMENT MANAGER #readonly
developmentMode=false #boolean
parallelStartEnabled=true #boolean
name=!{serverName}
clusterName=null
uniqueId=null
modelId=null
# SubSection 1.0.1 # StateManageable Section
ResourceType=StateManageable
ImplementingResourceType=Server
ResourceId=Cell=!{cellName}:Node=!{nodeName}:Server=!{serverName}:StateManag
eable=ID#StateManageable 1
AttributeInfo=stateManagement
#Properties
initialState=START #ENUM(STOP START)
```

10. Open the properties file and manually edit the attribute values of interest.

managedObject=!{serverName}

11.If you want to start the deployment manager in development mode on our actual profile, your properties file should resemble Example 3-20. If required, you can also modify any other key-value pairs.

```
Example 3-20 Modified property file containing the properties of deployment manager
```

```
#
# Configuration properties file for
cells/saw017-sys1Cell01/nodes/saw017-sys1CellManager01/servers/dmgr|server.xml#
# Extracted on Mon Mar 08 11:44:38 PST 2010
# Section 1.0 ## Cell=!{cellName}:Node=!{nodeName}:Server=!{serverName}
# SubSection 1.0 # Server Section
ResourceType=Server
ImplementingResourceType=Server
ResourceId=Cell=!{cellName}:Node=!{nodeName}:Server=!{serverName}
#Properties
#
shortName=null
serverType=DEPLOYMENT MANAGER #readonly
developmentMode=true #boolean
parallelStartEnabled=true #boolean
name=!{serverName}
clusterName=null
uniqueId=null
modelId=null
# SubSection 1.0.1 # StateManageable Section
ResourceType=StateManageable
ImplementingResourceType=Server
ResourceId=Cell=!{cellName}:Node=!{nodeName}:Server=!{serverName}:StateManageab
le=ID#StateManageable 1
AttributeInfo=stateManagement
#Properties
#
```

```
initialState=START #ENUM(STOP|START)
managedObject=!{serverName}
```

12. Once we have the required configuration in the property file, import this configuration to our desired profile Dmgr01. See Example 3-21.

```
Example 3-21 Apply property file
```

```
AdminTask.applyConfigProperties('[-propertiesFileName
ConfigProperties_dmgr.props ]')
```

When applying a properties file, validation is performed for the entire properties file by default. However, we can also use the command in Example 3-22 to validate a properties file separately.

Example 3-22 Validate property file

```
AdminTask.validateConfigProperties('-propertiesFileName
ConfigProperties_dmgr.props -reportFileName report.txt -reportFilterMechanism
Errors_And_Changes')
```

13. Repeat step Figure 9 on page 29 through 12 on page 31 any number of times, exporting and importing small portions of the configuration from the intermediate dmgr profile to the actual dmgr profile.

### **Extracting properties examples**

The following list details two more commonly used tasks for extracting properties during Cell migration:

Extract all the properties of a cluster into a property file and import it into a new profile or reuse it to create backup clusters in the same profile. See Example 3-23.

Example 3-23 Extract property file

```
AdminTask.extractConfigProperties('-propertiesFileName
configProperties_dmgr.props -configData ServerCluster=Cluster1')
```

 Extract container level properties (such as SIPContainer, PortletContainer, and so forth). See Example 3-24.

Example 3-24 Extract container level properties

```
AdminTask.extractConfigProperties('[-propertiesFileName Container.props
-filterMechanism SELECTED_SUBTYPES -selectedSubTypes [SIPContainer
PortletContainer ] ]')
```

# 3.3 Migrating a deployment manager profile without using an intermediate profile

Migrating a deployment manager profile using an intermediate profile gives you a lot of flexibility. At the same time, it has a lot of configuration entries to consider during the process of migration.

Complex configurations entities (such as Authorization groups, Security domains, Node groups, Core groups, Clusters, and so forth) can be created by migrating the WebSphere Application Server V5.1.x, V6.0.2.x, or V6.1.x Dmgr profile to a WebSphere Application Server V7.0 Dmgr profile without using an intermediate profile during the migration process.

Later, the WebSphere Application Server V5.1.x, V6.0.2.x, or V6.1.x nodes federated to this WebSphere Application Server V7.0 Dmgr profile can be replaced with the new WebSphere Application Server V7.0 nodes in smaller iterative migrations using properties-based configuration as in the following procedure.

- 1. Run the backupConfig command on the deployment manager and all oldnodes:
  - a. Change to the <deployment manager profile root>/bin directory.
  - b. Run the **backupConfig** command with the appropriate parameters and save the current profile configuration to a file. See Example 3-25.

Example 3-25 backupConfig command for v61dmgr01

```
C:\IBM\WebSphere61\AppServer\profiles\v61dmgr01\bin\backupConfig.bat
C:\mybackupdir\v61dmgr01backupBeforeV7migration.zip -username myuser
-password mypass
```

- c. For each node in the configuration, change to the <node profile root >/bin directory.
- d. Run the **backupConfig** command with the appropriate parameters, and save the current profile configuration to a file. See Example 3-26.

Example 3-26 backupConfigcommand for v61node01

```
C:\IBM\WebSphere61\AppServer\profiles\v61node01\bin\backupConfig.bat
C:\mybackupdir\v61node01rbackupBeforeV7migration.zip -username myuser
-password mypass
```

2. Install WebSphere Application Server V7.0.

For more information, read the Information Center article *Installing the product and additional software*, available at the following Web page:

http://publib.boulder.ibm.com/infocenter/wasinfo/v7r0/index.jsp?topic=/com.ibm. websphere.installation.nd.doc/info/ae/ae/tins install.html

3. Run the **manageprofiles** command with the appropriate parameters to create a new deployment manager profile as shown in Example 3-27.

Example 3-27 manageprofiles command to create profile

```
C:\IBM\WebSphere70\AppServer\bin\manageprofiles.bat -create -profileName
v61tov7dmgr01 -templatePath
C:\IBM\WebSphere70\AppServer\profileTemplates\management -serverType
DEPLOYMENT_MANAGER -nodeName saw017-sys1CellManager01 -cellName
saw017-sys1Cell01
```

Deployment manager migration has the following restrictions:

 The WebSphere Application Server V7.0 cell name must match the cell name in the WebSphere Application Server V5.1x, V6.0.2.x, or V6.1.x configuration.

If you create a profile with a new cell name, the migration fails.

- Either one or the other of the following options must be true:
  - The WebSphere Application Server V7.0 deployment manager node name must be the same as the WebSphere Application Server V5.1x, V6.0.2.x, or V6.1.x deployment manager node name.
  - The WebSphere Application Server V7.0 deployment manager node name must be different from every node name in the WebSphere Application Server V5.1x, V6.0.2.x, or V6.1.x configuration.

Otherwise, the migration fails with the message shown in Example 3-28.

Example 3-28 Failure message

**MIGR0488E:** The deployment manager node name in the new configuration cannot be the same as a nodeagent node in the old configuration.

4. Run the **WASPreUpgrade** command to save the current deployment manager configuration information to a migration backup directory. See Example 3-29.

Example 3-29 WASPreUpgrade command to save configuration

C:\IBM\WebSphere70\AppServer\bin\WASPreUpgrade.bat C:\mybackup\v61tov7dmgr01 C:\IBM\WebSphere61\AppServer -oldProfile Dmgr01 IBM WebSphere Application Server, Release 7.0 Product Upgrade PreUpgrade tool, Version 1.0 Copyright IBM Corp., 1997-2008 MIGR0300I: The migration function is starting to save the existing Application Server environment. MIGR0302I: The existing files are being saved. MIGR0385I: Starting to save profile Dmgr01. MIGR0425I: A deployment manager migration is detected. Before continuing with the WASPostUpgrade process, run the backupConfig command on your federated nodes. MIGR0303I: The existing Application Server environment is saved. MIGR0420I: The first step of migration completed successfully.

5. Verify the console output and the WASPreUpgrade logs for success, warnings, or failure.

Look in the following logs for warnings or errors:

- C:\mybackup\v61tov7dmgr01\logs\WASPreMigrationSummary.log
- WASPreUpgrade.< timestamp >.log
- WASPreUpgrade.trace
- Run the WASPostUpgrade command to restore the saved deployment manager configuration into the WebSphere Application Server V7.0 deployment manager profile created in step 3 on page 33. See Example 3-30.

Example 3-30 WASPostUpgrade command to restore configuration

```
C:\IBM\WebSphere70\AppServer\bin\WASPostUpgrade.bat
C:\mybackup\v61tov7dmgr01 -profileName v61tov7dmgr01 -oldProfile Dmgr01
-replacePorts TRUE
IBM WebSphere Application Server, Release 7.0
Product Upgrade PostUpgrade tool, Version 1.0
Copyright IBM Corp., 1997-2008
MIGR0304I: The previous WebSphere environment is being restored.
MIGR0367I: Backing up the current Application Server environment.
CEIMI0006I Starting the migration of Common Event Infrastructure.
MIGR0229I: The migration function is updating the attributes of SSLConfig
entryCellDefaultSSLSettings. This entry is already defined in the existing
model.
MIGR0223I: The migration function is adding SSLConfig entry
NodeDefaultSSLSettings to the model.
MIGR0223I: The migration function is adding JAASAuthData entry
saw017-sys1Node01Cell/samples to the model.
MIGR0486I: The Transports setting in file server.xml is deprecated.
MIGR0486I: The PMIService:initialSpecLevel setting in file server.xml is
deprecated.
CEIMI0007I The Common Event Infrastructure migration is complete.
MIGR0307I: The restoration of the previous Application Server environment is
complete.
MIGR0259I: The migration has successfully completed.
```

- 7. Look in the following logs for any warnings or errors:
  - C:\mybackup\v61tov7dmgr01\logs\WASPostMigrationSummary.log
  - WASPostUpgrade.<target profile name>.< timestamp >.log
  - WASPostUpgrade.<target profile name>.trace

Once the migration has completed successfully, you can see that the WebSphere Application Server V5.1.x, V6.0.2.x, or V6.1.x federated Nodes coexist with the migrated WebSphere Application Server V7.0 Dmgr profile, as shown in Figure 3-4.

| les                                     |                                                                                                    |                                                                                      |                                                                     |                                                                     |                                |
|-----------------------------------------|----------------------------------------------------------------------------------------------------|--------------------------------------------------------------------------------------|---------------------------------------------------------------------|---------------------------------------------------------------------|--------------------------------|
| Node<br>Use t<br>IP ho<br>new r<br>Ŧ Pr | <b>s</b><br>his page to manage nodes in t<br>is address. The following table<br>nodes to the cell and to this list<br>eferences | he application server environ<br>lists the managed and unma<br>by clicking Add Node. | ment. A node corresponds<br>anaged nodes in this cell. <sup>-</sup> | to a physical computer system «<br>The first node is the deployment | vith a distinct<br>manager. Ac |
| A                                       | dd Node Remove Node I                                                                                                    | Force Delete Synchronize                                                             | Full Resynchronize                                                  | Stop                                                                |                                |
| ¢                                       |                                                                                                    |                                                                                      |                                                                     |                                                                     |                                |
| Sele                                    | t Name 🛟                                                                                                    | Host Name 🗘                                                                          | Version 🗘                                                           | Discovery Protocol 🗘                                                | Status                         |
| You                                     | can administer the following re-                                                                                                | sources:                                                                             |                                                                     |                                                                     |                                |
|                                         | saw017-sys1CellManager01                                                                                                    | saw017-<br>sys1.itso.ral.ibm.com                                                     | ND 7.0.0.0                                                          | ТСР                                                                 | •                              |
|                                         | saw017-svs1Node01                                                                                                    | saw017-                                                                              | ND 6.1.0.0                                                          | ТСР                                                                 |                                |

Figure 3-4 V6.1 node coexists with the migrated WebSphere Application Server V7.0 Dmgr node

- Create one or more Version 7.0 application server nodes to be used to replace the existing WebSphere Application Server V5.1.x, V6.0.2.x, or V6.1.x nodes in smaller iterative migrations using properties-based configuration.
- Add the WebSphere Application Server V7.0 application server nodes to the deployment manager cell. When you federate the application server node into a deployment manager cell, a node agent is automatically created. The node agent process manages the application server configurations and servers on the node.

For more information, read the Information Center article *Add managed nodes*, available from the following Web page:

http://publib.boulder.ibm.com/infocenter/wasinfo/v7r0/index.jsp?topic=/com.ibm. websphere.nd.doc/info/ae/ae/uagt\_rnode\_add.html

Non-default node configurations (such as multiple node groups or security considerations applied to the previous WebSphere Application Server V5.1x, V6.0.2.x, or V6.1 nodes that are not migrated by default) need to be reconfigured for these new nodes as well.

For more information, read the Information Center article *Migrating, coexisting, and interoperating—Security considerations*, available from the following Web page:

http://publib.boulder.ibm.com/infocenter/wasinfo/v7r0/index.jsp?topic=/com.ibm. websphere.nd.doc/info/ae/ae/tsec migrate.html

10.All the resources that exist on the WebSphere Application Server V5.1x, V6.0.2.x, or V6.1.x nodes must exist on the respective WebSphere Application Server V7.0 nodes. Use properties-based configuration to export and import the desired configuration into the WebSphere Application Server V7.0 nodes, as shown in the following examples.

#### Initializing resources on the new nodes

In this example, we use the properties-based configuration to export the JDBC Provider Resource Configuration of WebSphere Application Server V6.x Node (see Figure 3-5) and import into the WebSphere Application Server V7.0 Node.

| Mail Providers                                                                                                    |                                                                                                    |                                                                                                  |
|----------------------------------------------------------------------------------------------------|----------------------------------------------------------------------------------------------------|--------------------------------------------------------------------------------------------------|
| Use this page to create a mail provider,<br>built-in mail provider for access to the th<br>applications.                                                                                                    | an object that encapsulates the protocol providers tha<br>ree default protocol providers: SMTP, IMAP, and POP3 | t your mail application requires. Select the<br>3. These protocol providers suffice for mos      |
| ∃ Scope: = <b>All scopes</b>                                                                                                    |                                                                                                    |                                                                                                  |
| Show scope selection drop-dow                                                                                                    | a list with the all scones ontion                                                                              |                                                                                                  |
|                                                                                                    | risc with the an scopes option                                                                                 |                                                                                                  |
| Scope specifies the level at wh                                                                                                    | ich the resource definition is visible. For detailed inform                                                    | mation on                                                                                        |
| what scope is and how it works                                                                                                    | , see the scope settings help.                                                                                 |                                                                                                  |
|                                                                                                    |                                                                                                    |                                                                                                  |
| All scopes                                                                                                    |                                                                                                    |                                                                                                  |
| All scopes                                                                                                    |                                                                                                    |                                                                                                  |
| All scopes                                                                                                    | <u> </u>                                                                                                    |                                                                                                  |
| All scopes                                                                                                    |                                                                                                    |                                                                                                  |
| All scopes                                                                                                    |                                                                                                    |                                                                                                  |
| All scopes                                                                                                    |                                                                                                    |                                                                                                  |
| All scopes                                                                                                    | Scope 🗘                                                                                                    | Description 🗇                                                                                    |
| All scopes                                                                                                    | Scope 🗘                                                                                                    | Description \$                                                                                   |
| All scopes  Preferences  New Delete  Control of the second second | Scope 🗘<br>ces:<br>Cell=saw017-sys1Cell01                                                                      | Description \$                                                                                   |
| All scopes  Preferences  New Delete  Select Name  You can administer the following resour  Built-in Mail Provider  Built-in Mail Provider                                                                                                    | ces:<br>Cell=saw017-sys1Cell01<br>Node=saw017-sys1CellManager01                                                | Description \$ The built-in mail provider The built-in mail provider                             |
| All scopes  Preferences  New Delete  Control of the second second | ces:<br>Cell=saw017-sys1Cell01<br>Node=saw017-sys1CellManager01<br>Node=saw017-sys1Node01                      | Description \$ The built-in mail provider The built-in mail provider Mail provider for v6.1 node |

Figure 3-5 JDBC Provider Configuration of V6.1 Node

- 1. Start the wsadmin scripting tool using the Jython scripting language.
- 2. Extract the application server configuration.

Use the **extractConfigProperties** command to extract the object configuration, as the Jython example in Example 3-31 demonstrates:

Example 3-31 extractConfigProperties command to extract object configuration

```
AdminTask.extractConfigProperties('-propertiesFileName
ConfigProperties_JDBCP.props -configData JDBCProvider=FVTDB2Provider')
```

The system extracts the properties file, which contains the configuration of the JDBC Provider on V6.1 Node.

Example 3-32 shows a portion of the generated properties file with the header and properties of each JDBC Provider configuration object.

Example 3-32 Property file generated for the JDBCProvider resource on V6.1 Node

```
# Configuration properties file for
cells/lgtwin103/nodes/lgthp103|resources.xml#JDBCProvider_1269435574531#
# Extracted on Mon Apr 12 07:02:01 EDT 2010
#
# Section 1.0 ##
Cell=!{cellName}:Node=!{cellName}:JDBCProvider=ID#JDBCProvider_1269435574531
#
# SubSection 1.0 # JDBCProvider attributes
```

```
#
ResourceType=JDBCProvider
ImplementingResourceType=JDBCProvider
ResourceId=Cell=!{cellName}:Node=!{cellName}:JDBCProvider=ID#JDBCProvider 12694
35574531
#
#Properties
#
classpath={C:\lib\drivers\db2jcc/java/db2jcc.jar,C:\lib\drivers\db2jcc\java\db2
jcc license cisuz.jar}
implementationClassName=com.ibm.db2.jcc.DB2ConnectionPoolDataSource #required
name=FVTDB2Provider #required
isolatedClassLoader=false #boolean,default(false)
nativepath={}
description=FVT Database Provider
providerType=DB2 Provider #readonly
xa=false #boolean,default(false)
#
```

3. Modify the properties file and change the "nodeName=" to the WebSphere Application Server V7.0 node to which we want to add this configuration, as shown in Example 3-33.

Example 3-33 Portion of the property file modified, to include the node changes

```
#Environment Variables
hostName1=*
cellName=saw017-sys1Cell01
nodeName=saw017-sys1Node02
hostName=saw017-sys1.itso.ral.ibm.com
serverName=server1
```

4. Once we have the required configuration in the property file, import this configuration by running the command in Example 3-34.

```
Example 3-34 Apply property file
```

```
AdminTask.applyConfigProperties('[-propertiesFileName
ConfigProperties_JDBCP.props ]')
```

5. When applying a properties file, validation is performed for the entire properties file by default. However, we can also use the command in Example 3-35 to validate a properties file separately.

Example 3-35 Validate property file

```
AdminTask.validateConfigProperties('-propertiesFileName
ConfigProperties_JDBCP.props -reportFileName report.txt -reportFilterMechanism
Errors_And_Changes')
```

6. Repeat these steps any number of times, exporting and importing small portions of the configuration during each iteration.

You can also extract a larger number of configuration objects with one command instead of one configuration at a time. For example, the command in Example 3-36 extracts all JDBCProviders defined at the node and all the servers owned by that node.

Example 3-36 Extract property file

```
AdminTask.extractConfigProperties('[-propertiesFileName NodeResources.props
-configData Node=saw017-sys1Node01 -filterMechanism SELECTED_SUBTYPES
-selectedSubTypes JDBCProvider]')
```

### Exporting and importing server configurations using a template

In this example, we use properties-based configurations to export the server configurations on WebSphere Application Server V6.x Node and import them into the WebSphere Application Server V7.0 Node using a property file template.

1. Generate properties file template.

Use the command in Example 3-37 to create a properties file template that can later be used to create a new server configuration.

Example 3-37 Create property file

```
wsadmin>AdminTask.createPropertiesFileTemplates('[-propertiesFileName
server.template -configType Server]')
```

This command creates a template file, a portion of which is shown in Example 3-38.

Example 3-38 Server Configuration Template

```
#
ResourceType=Server
ImplementingResourceType=Server
ResourceId=Server=
SKIP=true
CreateDeleteCommandProperties=true
#
#Properties
#
name=name #String, required
templateLocation=null #javax.management.ObjectName
commandName=createApplicationServer
genUniquePorts=null #Boolean
bitmode=null #String
specificShortName=null #String
clusterName=null #String
targetObject=targetObject #null,required
templateName=null #String
genericShortName=null #String
```

2. Modify the generated template file.

Modify the generated file to create a new WebSphere Application Server V7.0 application server (myServer1) that belongs to a non-default Core Group (CoreGroup1) on the desired node (targetObject=node\_name) and changing SKIP=true to SKIP=false as shown in Example 3-39.

Example 3-39 Modified server configuration template file

```
# Create parameters
# Replace the line `SKIP=true` with 'SKIP=false' under each section that is
needed
# Set necessary parameters under each command or step sections
# Invoke applyConfigProperties command using this properties file.
ResourceType=Server
ImplementingResourceType=Server
ResourceId=Server=
SKIP=false
CreateDeleteCommandProperties=true
#Properties
name=myServer1 #String, required
templateLocation=null #javax.management.ObjectName
commandName=createApplicationServer
genUniquePorts=yes #Boolean
bitmode=null #String
specificShortName=My Application Server1#String
clusterName=null #String
target0bject=saw017-sys1Node01 #null, required
templateName=null #String
genericShortName=null #String
#
 Step parameters
ResourceType=Server
ImplementingResourceType=Server
ResourceId=Server=
SKIP=false
CreateDeleteCommandProperties=true
#Properties
stepName=ConfigCoreGroup
coregroupName=CoreGroup1 #String
```

3. Apply the configuration using the modified template file.

Use the **applyConfigProperties** command to create a new server definition as per the properties mentioned in the modified template. See Example 3-40.

Example 3-40 applyConfigProperties command to create new server definition

```
wsadmin>AdminTask.applyConfigProperties('[-propertiesFileName server.template
]')
```

Similarly, you can create objects (such as cluster, cluster members, application, authorization group, and so forth) using a template file.

**Note:** This procedure works for servers that are not members of a cluster. Cluster members can be added either by using the section of the properties file that contains "commandName=createClusterMember".

At this point, you have a new server defined and you can use the same technique of moving the key resources from the existing server to this new one. Examples include resource definitions defined at the server level and JVM heap settings.

4. Before you exit the wsadmin session, save your configuration changes by executing the command in Example 3-41.

Example 3-41 Admin save command

wsadmin>AdminConfig.save()

If you do not run this command, wsadmin discards your changes when you exit the session.

For more information about creating objects using a template file, see the following Web page:

http://www.ibm.com/developerworks/websphere/techjournal/0904\_chang/0904\_chang.html
#sec6d

For more information about the PropertiesBasedConfig administrative task commands and options, see the following Web page:

http://publib.boulder.ibm.com/infocenter/wasinfo/v7r0/topic/com.ibm.websphere.base .doc/info/aes/ae/rxml\_7propbasedconfig.html

# 3.4 Conclusion

With WebSphere Application Server V7.0, we no longer use the ISPF panels for zOS migration. All configuration and migration customization is done with the workstation-based configuration tools collectively known as the WebSphere Customization Tools, or WCT.

Read the Installing WebSphere Customization Tools topic in the Information Center for more information.

For more information about Migrating to WebSphere Application Server for zOS V7.0, see the following Web page:

http://www-03.ibm.com/support/techdocs/atsmastr.nsf/WebIndex/WP101329

4

# Migrating by copying and coexisting

WebSphere Application Server V7.0 can coexist with V6.x. Depending on the previous version of WebSphere Application Server, port conflicts might exist that must be resolved. The WebSphere Application Server V7.0 migration tool uses existing configurations and applications available on older versions and copies them to the new environment and modifies them to be compatible with the WebSphere Application Server V7.0 environment. Existing application components and configuration settings are applied to the WebSphere Application Server V7.0 environment during the migration process.

The scenario in this chapter covers all aspects of migration and coexistence. *Migrating* basically means copying the configuration from a previous release of this product into a new release. *Coexisting* is running a new release of WebSphere Application Server on the same machine at the same time as you run an earlier release, or running two installations of the same release of WebSphere Application Server on the same time.

# 4.1 Overview

The process of the migration task is to rebuild the earlier version of WebSphere Application Server in a nearly identical WebSphere Application Server V7.0 environment. The new cell is upgraded to the newer version, including all the federated nodes like the older version. One of the goals of coexistence is to create an environment that is not in conflict of a port number and allows the nodes of all versions to start and run at the same time and also facilitate environment rollback.

# 4.2 Preparation prior to coexistence

Prior to attempting to migrate from a previous version of WebSphere Application Server V7.0, the following points are to be noted.

Software pre-requisites

A complete list of supported software for WebSphere Application Server V7.0 for minimum version and fix level requirements for the operating system and associated software can be found at the following Web page:

http://www-01.ibm.com/support/docview.wss?uid=swg27012373

If the existing WebSphere Application Server V6.x installation is on an operating system version that does not meet WebSphere Application Server V7.0 prerequisites (such as AIX® 5.1 or Sun Solaris 8), an operating system upgrade is required before installing WebSphere Application Server V7.0 on that system.

Supported configuration upgrades

The supported configuration upgrades are detailed in the Information Center, at the following Web page:

http://publib.boulder.ibm.com/infocenter/wasinfo/v7r0/index.jsp?topic=/com.ibm. websphere.migration.nd.iseries.doc/info/iseriesnd/ae/tmig\_admin.html

Existing configuration information

It is important to write down the cell name and the names of all nodes in the WebSphere Application Server V6.x cell before using the WASPreUpgrade and WASPostUpgrade command line tools. These values are used when creating WebSphere Application Server V7.0 profiles for each node in the cell.

Usage information for WASPreUpgrade can be found at the following Web page:

http://publib.boulder.ibm.com/infocenter/wasinfo/v7r0/topic/com.ibm.websphere.m igration.nd.doc/info/ae/ae/rmig WASPreUpgrade.html

Usage information for WASPostUpgrade can be found at the following Web page:

http://publib.boulder.ibm.com/infocenter/wasinfo/v7r0/topic/com.ibm.websphere.m igration.nd.doc/info/ae/ae/rmig\_WASPostUpgrade.html

Environment backup

All WebSphere Application Server environments need to be backed-up before attempting any migration. This is critical whenever an incremental cell upgrade is done.

The **backupConfig** command is a simple utility to back up the configuration of your node to a file.

By default, all servers on the node stop before the backup is made so that partially synchronized information is not saved. If you do not have root authority, you must specify a path for the backup file in a location where you have write permission. The backup file is in the zip format and a .zip extension should be used.

Use the **backupConfig** command to back up a profile. You can run this command from the was\_home/bin directory. Use the -profileName option to specify the profile to back up. You can also execute the command from the profile\_home/bin directory.

The command compresses the configuration file and store it in the current directory or a specified directory. The file can be restored using the **restoreConfig** command.

By default, the **backupConfig** command stops servers in the configuration before performing the backup. See Example 4-1 on page 43 for more usage options of backupConfig.

Example 4-1 backupConfig usage

```
Usage: backupConfig [backup_file] [-nostop] [-quiet] [-logfile <filename>]
[-replacelog] [-trace] [-username <username>] [-password <password>]
[-profileName <profile>] [-help]
```

Example 4-2 shows a example of backing up a deployment manager.

Example 4-2 backupConfig example

C:\Program Files (x86)\IBM\WebSphere\AppServer61\bin>backupConfig.bat ADMU0116I: Tool information is being logged in file C:\Program Files (x86)\IBM\WebSphere\AppServer61\profiles\Dmgr01\logs\backupConfig.log ADMU0128I: Starting tool with the Dmgr01 profile ADMU5001I: Backing up config directory C:\Program Files (x86)\IBM\WebSphere\AppServer61\profiles\Dmgr01\config to file C:\Program Files (x86)\IBM\WebSphere\AppServer61\bin\WebSphereConfig 2010-03-09.zip ADMU0505I: Servers found in configuration: ADMU0506I: Server name: dmgr ADMU2010I: Stopping all server processes for node saw017-sys2CellManager01 ..... ADMU5002I: 429 files successfully backed up C:\Program Files (x86)\IBM\WebSphere\AppServer61\bin>

# 4.3 Migration and coexistence of WebSphere Application Server V7.0 and V6.x

WebSphere Application Server V7.0 can be installed and configured to coexist with another installation instance of WebSphere Application Server V6.x. The assumption is that all the following are already available on the system:

- WebSphere Application Server V6.x is installed with a deployment manager and a application server instance node federated
- One sample ear file already deployed on the node
- WebSphere Application Server V7.0 product installed without any deployment manager or application server instance created
- Administrative security enabled on the WebSphere Application Server V6.x

There are two processes in the migration from WebSphere Application Server V6.x to V7.0.

- Migrate the deployment manager from WebSphere Application Server V6.x to V7.0.
- Migrate a node from WebSphere Application Server V6.x to the new V7.0 and federate it with the new deployment manager of WebSphere Application Server V7.0.

# 4.3.1 Migrating the deployment manager environment

Perform the following steps to migrate the deployment manager environment:

1. Start the Migration wizard.

Go to Start  $\varnothing$  Programs  $\varnothing$  IBM WebSphere  $\varnothing$  Application Server V7.0 Network Deployment, and click Migration wizard.

2. Read the Welcome panel to learn about the migration process. Click **Next**. See Figure 4-1.

| 💩 Migration wizard for W | ebSphere Application Server                                                                                                    |
|--------------------------|----------------------------------------------------------------------------------------------------|
| IBM.                     | Welcome to the Migration wizard for WebSphere Application Server                                                                                       |
|                          | The Migration wizard migrates configuration information from a previous version to WebSphere Application Server Version 7.0.                           |
|                          | You can also use the <b>WASPreUpgrade</b> and WASPostUpgrade commands to<br>perform a migration.                                                       |
|                          | For more information on migration, including requirements and restrictions, see the<br>migration section of the <u>Version 7.0 information center.</u> |
|                          | Click Next to continue with the migration.                                                                                                    |
|                          |                                                                                                    |
| InstallShield            |                                                                                                    |
|                          | < Back Next > Cancel                                                                                                    |

Figure 4-1 Welcome panel

3. In the "Detected versions of WebSphere Application Server" panel (Figure 4-2) select the previous version of WebSphere Application Server from which to migrate. Click **Next**.

| Migration wizard for 1 | WebSphere Application Server                                                                                                    |
|------------------------|----------------------------------------------------------------------------------------------------|
| IBM.                   | Detected versions of WebSphere Application Server<br>The following versions of WebSphere Application Server exist on your computer.<br>Select a product from the list, or specify the product directory for a product that is not<br>displayed in the list.<br>Existing installations:<br>IBM WebSphere Application Server Network Deployment Version 6.1.0.0 |
|                        | Specify the installation location if your existing product is not listed. Installation root directory of the previous version: C:\Program Files (x86)\IBM\WebSphere\AppServer61 Browse                                                                                                    |
| InstallShield          | < Back Next > Cancel                                                                                                    |

Figure 4-2 Existing version detection window

4. In the "Source profile selection" panel (Figure 4-3) select the source profile or instance that you want to migrate (for example, Dmgr02). Click **Next**.

| 🖄 Migration wizard for WebSphere Application Server                                                                                                    |
|----------------------------------------------------------------------------------------------------|
| IBM.       Source profile selection         You can migrate a source profile, also known as an instance in WebSphere Application Server Version 5 x, from the previous version to a new or existing profile in WebSphere Application Server Version 7.0. Select the profile or instance that you want to migrate.         Source profile:       Cmgr02         InstallShield       < Back       Next > Cancel |

Figure 4-3 Profile selection window

5. In the "Target profile selection" panel (Figure 4-4), select Create new profile. Click Next.

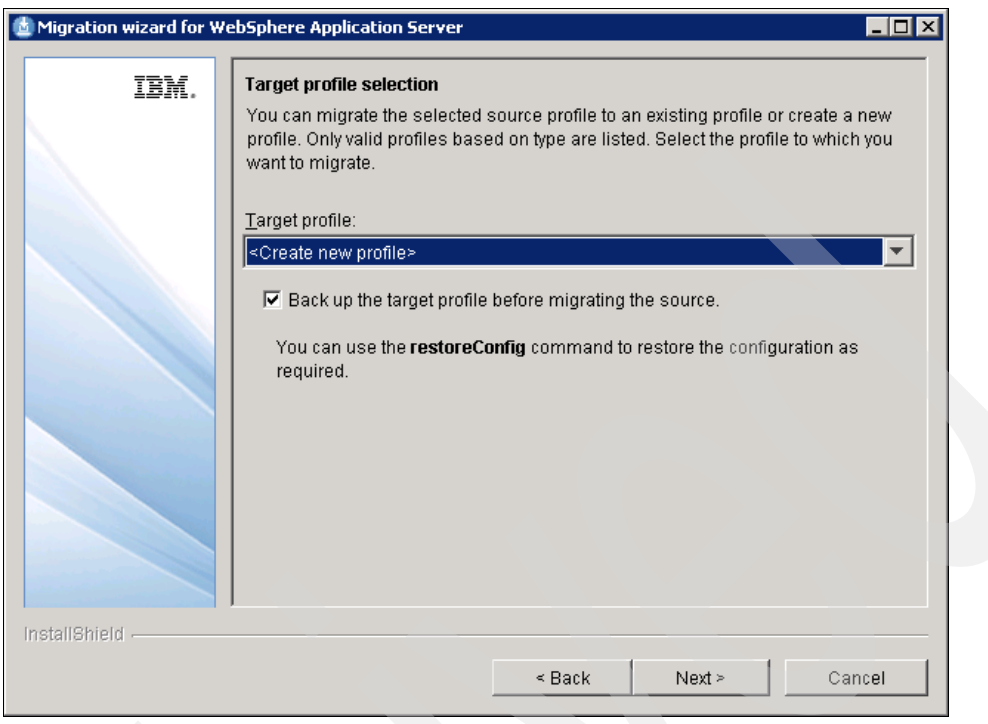

Figure 4-4 New profile creation window

6. In the "Profile creation parameters" panel (Figure 4-5), enter a node name and a host name.

| Migration wizard for We | ebSphere Application                                                                                                    | Server                                                                                                    |
|-------------------------|----------------------------------------------------------------------------------------------------|----------------------------------------------------------------------------------------------------|
| IBM.                    | Profile creation pa                                                                                                    | rameters                                                                                                    |
|                         | New profile name:                                                                                                    | WasV7MigDmgr01                                                                                                    |
|                         | Node name:                                                                                                    | saw017-sys2CellManager02                                                                                                    |
|                         | Host name:                                                                                                    | saw017-sys2.itso.ral.ibm.com                                                                                                    |
|                         | Cell name:                                                                                                    | saw017-sys2Cell02                                                                                                    |
|                         | Node name: The no<br>The name must be<br>Host name: The ho<br>long) or the IP addr<br>Cell name: The cell<br>by this deployment | ode name is for administration by the deployment manager.<br>unique within the cell.<br>ist name is the domain name system (DNS) name (short or<br>ess of this computer.<br>I name is a logical name for the group of nodes administered<br>manager. |
| InstallShield           |                                                                                                    |                                                                                                    |
|                         |                                                                                                    | < Back Next > Cancel                                                                                                    |

Figure 4-5 Node name and Host name parameters

**Rules regarding node and host naming:** One of the options should be true when entering the node name and host name:

- The WebSphere Application Server V7.0 deployment manager node name must be the same as the WebSphere Application Server V6.x deployment manager node name.
- The WebSphere Application Server V7.0 deployment manager node name must be different from every node name in the WebSphere Application Server V6.x configuration.
- 7. In the "Migration backup directory" panel (Figure 4-6), specify a migration backup directory in which to place a backup copy of the configuration from the previous version. The backup folder used for this scenario is C:\Users\Adminstrator\WAS61bkpconfig. Make sure the backup directory is writable and empty, or you might overwrite existing backup files. Click **Next**.

| 💩 Migration wizard for We | ebSphere Application Server                                                                                                    |
|---------------------------|----------------------------------------------------------------------------------------------------|
| Migration wizard for We   | <b>Migration backup directory</b> Enter the directory in which to store a backup of the configuration from the previous version. The directory is created if it does not already exist. If the directory exists, it should be empty because the backup operation might overwrite existing backup files.         The configuration of the previous version is not changed.         Backup directory:         C:\Users\Administrator\WAS61bkpconfig         Browse |
| InstallShield -           | < Back Next > Cancel                                                                                                    |

Figure 4-6 Configuration backup directory window

8. In the "Administrative security" panel (Figure 4-7), enter a username and password. This information is required to connect to the existing source deployment manager. In the example scenario, the username is wasadmin and the password is wasadmin.

| 🛓 Migration wizard for W | /ebSphere Application Server                                                                                                    |
|--------------------------|----------------------------------------------------------------------------------------------------|
| IBM.                     | Administrative security<br>Administrative security is enabled. A user name and password are required for                                                                                                    |
|                          | migration.                                                                                                    |
|                          | connect to the source deployment manager. After a deployment manager<br>migration, the target deployment manager will share the same credentials as the<br>source.                                                                                                    |
|                          | After the deployment manager has been migrated, you can begin migrating federated nodes. When migrating a federated node, these security credentials are required to connect to the source nodeagent and the migrated deployment manager during federation of the target node. |
|                          | Vser name:                                                                                                    |
|                          | Password:                                                                                                    |
|                          |                                                                                                    |
|                          |                                                                                                    |
| InstallShield            |                                                                                                    |
| mounding                 | < Back Next > Cancel                                                                                                    |
|                          |                                                                                                    |

Figure 4-7 Administrative security credentials window

9. In the "Application migrations settings" panel (Figure 4-8), select the **Migrate and install the applications** check box. Click **Next**.

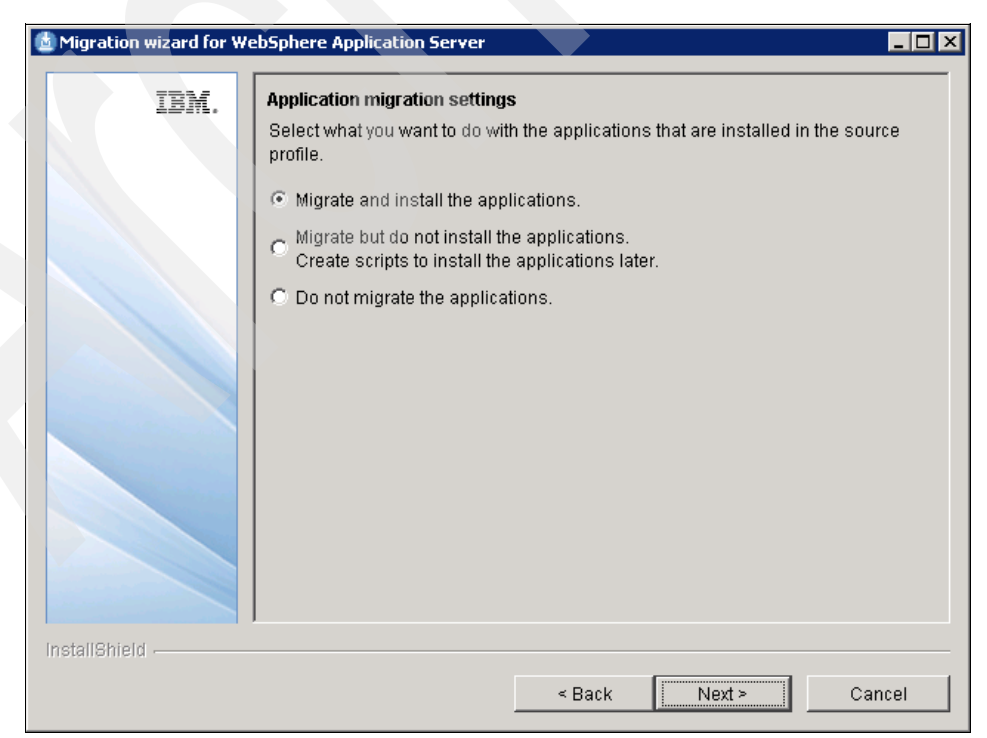

Figure 4-8 Application migration settings window

10.In the next "Application migration settings" panel (Figure 4-9), select the **Install the applications in the default directory of the target version** check box. Click **Next**.

| 💩 Migration wizard for We | ebSphere Application Server                                                                                                    |
|---------------------------|----------------------------------------------------------------------------------------------------|
|                           | Application migration settings         Select the directory in which to install the applications.         • Keep the same application installation directories as the previous version.         See the information center for restrictions on this option.         • Install the applications in the default directory of the target version.         • Install the applications into the specified application installation directory:         Application installation directory:         • C.\Program Files (x86)\IBMWVebSphere\AppServer1\profiles\WasV7MigDmgr01         • Browse         Warning: Application installation directories should not be deleted before applications are uninstalled. |
| InstallShield             | < Back Next > Cancel                                                                                                    |

Figure 4-9 Default directory settings for the applications in the target version

11. In the "Deployment manager option" panel (Figure 4-10), select the **Do not disable the deployment manager of the previous version** check box. This keeps the deployment manager of the previous version active even after the migration is over.

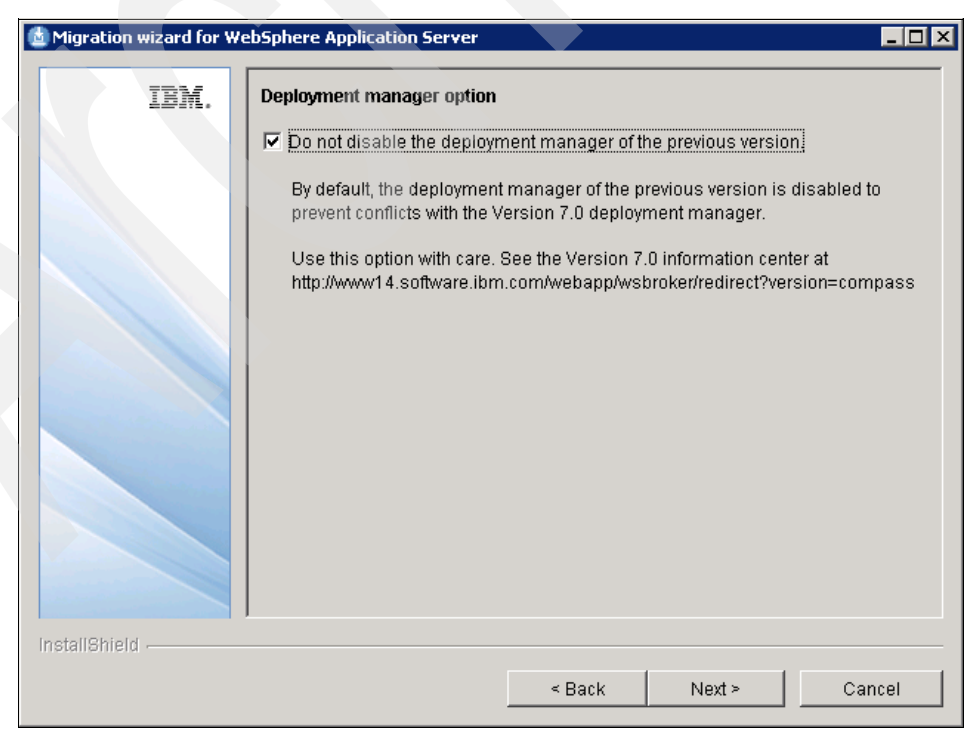

Figure 4-10 Enable the previous version of deployment manager window

12. In the "Port values" panel (Figure 4-11), select the **Use the port values assigned to the source profile** check box so that there is no port conflict with the previous version. Click **Next**.

| 🛓 Migration wizard for We | bSphere Application Server                                                                                                    |
|---------------------------|----------------------------------------------------------------------------------------------------|
| r                         |                                                                                                    |
| IBM.                      | Port value settings         By default, the port values are migrated from the source profile. Instead, you can use the port values that are assigned to the target profile.         Image: Use the port values assigned to the previous (source) installation.         Image: Use the port values assigned to the target profile.         Image: Use the port values assigned to the target profile.         Image: Use the port values assigned to the target profile.         Image: Use the port values assigned to the target profile.         Image: Use the port values assigned to the target profile.         Image: Use the port values assigned to the target profile.         Image: Use the port values assigned to the target profile.         Image: Use the port values assigned to the target profile.         Image: Use the port values assigned to the target profile.         Image: Use the port values assigned to the target profile.         Image: Use the port number is found. Instead, you can specify a starting port number to be used when a conflict is detected. If the starting port number is in use, it will be incremented by one until an unused port number is found. |
| InstallShield             | Starting port value:                                                                                                    |

Figure 4-11 Assign port settings window

13. In the "Migrate administrative console customized 'My Tasks' settings" panel (Figure 4-12), select the **Use the default workspace user root location** check box to customize the location to store the MyTasks information. Click **Next**.

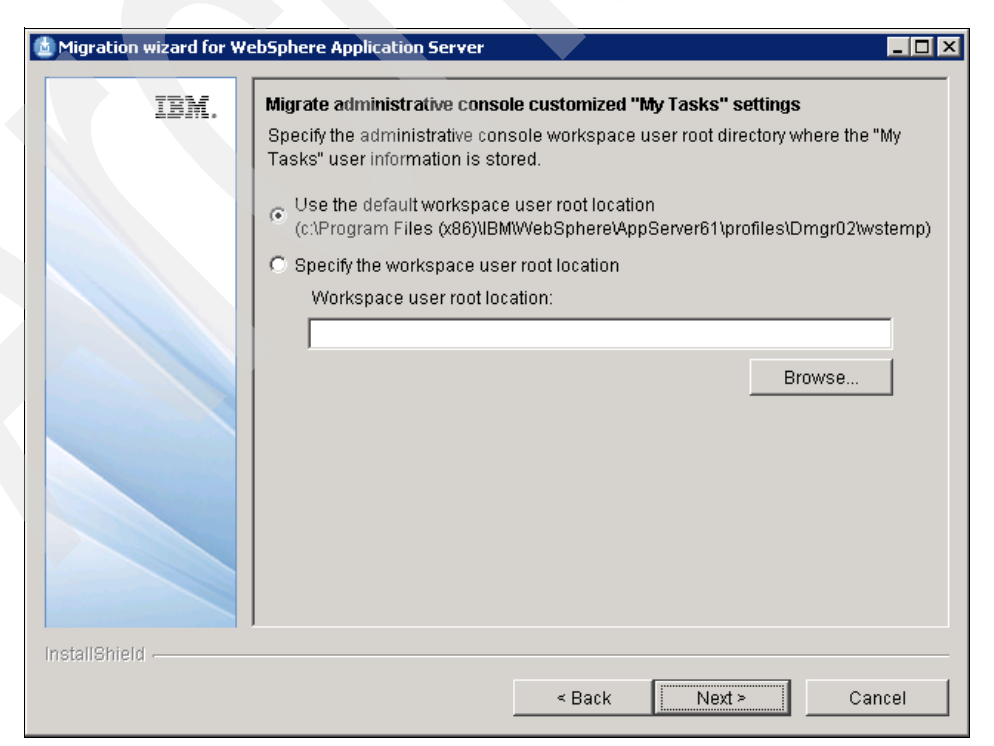

Figure 4-12 Customizing MyTasks information storage location window

14. In the "Additional migration options" panel (Figure 4-13), select the **Migrate to support script compatibility** check box to ensure that the migration scripts are compatible with the target version. Click **Next**.

| Migration wizard for W | ebSphere Application Server                                                                                                    |  |  |  |  |
|------------------------|----------------------------------------------------------------------------------------------------|--|--|--|--|
| IBM.                   | Additional migration options                                                                                                    |  |  |  |  |
|                        | Migrate to support script compatibility.                                                                                                    |  |  |  |  |
|                        | Use this option to help ensure that your existing administration scripts work in<br>Version 7.0. Object types from previous versions are migrated into the new<br>configuration. Administration script changes might still be necessary after the<br>migration process is complete. |  |  |  |  |
|                        |                                                                                                    |  |  |  |  |
|                        |                                                                                                    |  |  |  |  |
| nstallShield           |                                                                                                    |  |  |  |  |
|                        | < Back Next > Cancel                                                                                                    |  |  |  |  |

Figure 4-13 Migration script support compatibility window

The "Migration summary" panel (Figure 4-14) shows the configuration choices made in the previous steps. Verify the parameters and click **Next**.

| IBM.          | vigration so<br>/erify the ac | ummary<br>curacy of the followi<br>Source               | ng summary information:              | Tarnet                                                  |
|---------------|-------------------------------|---------------------------------------------------------|--------------------------------------|---------------------------------------------------------|
|               | Version                       | IBM WebSphere Ar<br>Network Deployme<br>Version 6.1.0.0 | pplication Server<br>ent             | IBM WebSphere Ap<br>Network Deployme<br>Version 7.0.0.0 |
|               | Profile                       | Dmgr02                                                  |                                      | WasV7MigDmgr01                                          |
|               | Directory                     | C:\Program Files ()                                     | (86)\IBM\WebSphere\AppServer61       | C:\Program Files (x                                     |
|               | The followir                  | ng migration options                                    | s were selected:                     | 1                                                       |
|               | Backup di                     | irectory                                                | C:\Users\Administrator\WAS61bkp      | config                                                  |
|               | Applicatio                    | n migration choice                                      | Migrate and install the applications | 3.                                                      |
|               | Port selec                    | tion                                                    | Target profile                       |                                                         |
|               | Script con                    | npatibility                                             | Yes                                  |                                                         |
|               | 4                             |                                                         |                                      |                                                         |
|               | Olick <b>Next</b> t           | o begin the migratio                                    | n process.                           |                                                         |
| InstallShield |                               |                                                         |                                      |                                                         |
|               |                               |                                                         | < Back Next >                        | Cancel                                                  |

Figure 4-14 Migration Summary window

Migration wizard for WebSphere Application Server

IIII

Output from profile creation processing

INSTCONFSUCCESS: Success: Profile WasV7MigDmgr01 now exists. Please

consult C:Program Files

(x80)UBMWebSphereAppServer1\profilesWasV7MigDmgr01\logs\AboutThisProfile.t

x for more information about this profile.

Result of profile WasV7MigDmgr01 creation: Profile creation successful

InstallShield

InstallShield

A Result

< Back</td>

Cancel

The message in Figure 4-15 appears upon successful profile creation. Click Next.

Figure 4-15 Profile creations successful

The message in Figure 4-16, indicating a successful first step in pre-upgrade migration successful message window is displayed. Click **Next**.

| 🙆 Migration wizard for V | WebSphere Application Server                                                                                                    |
|--------------------------|----------------------------------------------------------------------------------------------------|
| TOW                      | Output from pre-upgrade processing                                                                                                    |
| LØJN.                    | IBM WebSphere Application Server, Release 7.0<br>Product Upgrade PreUpgrade tool, Version 1.0<br>Copyright IBM Corp., 1997-2008                                                                                                    |
|                          | MIGR0300I: The migration function is starting to save the existing Application Server<br>environment.<br>MIGR0302I: The existing files are being saved.<br>MIGR0385I: Starting to save profile Dmgr02.<br>MIGR0425I: A deployment manager migration is detected. Before continuing with the<br>WASPostUpgrade process, run the backupConfig command on your federated<br>nodes.<br>MIGR0303I: The existing Application Server environment is saved.<br>MIGR0420I: The first step of migration completed successfully. |
|                          |                                                                                                    |
| mstallonield -           | < Back Next > Cancel                                                                                                    |

Figure 4-16 First step of migration successful message window

The message in Figure 4-17 is displayed, indicating successful migration completion. Click Next.

| 💩 Migration wizard for V | YebSphere Application Server                                                                                                    | X |
|--------------------------|----------------------------------------------------------------------------------------------------|---|
| 781/                     | Output from post-upgrade processing                                                                                                    |   |
| IBM.                     | auministrative application.<br>MIGR02511: The migration does not include object DefaultApplication.ear of type<br>Ear File; it is a Sample.<br>CEIMI0006I Starting the migration of Common Event Infrastructure.<br>MIGR03321: The attributes of the Active authentication mechanism are updating.<br>MIGR03351: Attributes of the Active user registry are updating to reflect the<br>information for server ID.<br>MIGR02291: The migration function is updating the attributes of SSLConfig entry<br>CeIIDefaultSSLSettings. This entry is already defined in the existing model.<br>MIGR02231: The migration function is adding SSLConfig entry<br>NodeDefaultSSLSettings to the model.<br>MIGR0492W: The SOAP port has changed from 8885 to 8889, you must manually<br>synchronize the managed nodes with the Deployment Manager.<br>MIGR0486I: The FMIService:initialSpecLevel setting in file server.xml is<br>deprecated.<br>MIGR03391: Application XDStock.ear is deploying using the wsadmin command.<br>CEIMI00071 The Common Event Infrastructure migration is complete.<br>MIGR03071: The restoration of the previous Application Server environment is<br>complete.<br>MIGR0271W: Migration completed successfully, with one or more warnings. |   |
| InstallShield            |                                                                                                    | _ |
|                          | < Back Next > Cancel                                                                                                    |   |

Figure 4-17 Post upgrade migration summary panel

15. In the "Migration status" panel (Figure 4-18), review the WASPreMigrationSummary.log and WASPostMigrationSummary.log for errors or warnings. The logs are available in the backup directory (for example, C:\Users\Adminstrator\WAS61bkpconfig\logs). Click **Next** to complete the Migration wizard.

| d Migration wizard for W | ebSphere Application Server                               |
|--------------------------|-----------------------------------------------------------|
| IBM.                     | Migration status                                          |
|                          | Migration finished with one or more warnings.             |
|                          | For more information, see the following log files:        |
|                          | WASPreMigrationSummary.log<br>WASPostMigrationSummary.log |
|                          |                                                           |
|                          |                                                           |
|                          |                                                           |
|                          |                                                           |
|                          |                                                           |
|                          |                                                           |
|                          |                                                           |
| InstallShield            |                                                           |
|                          | < Back Next > Cancel                                      |

Figure 4-18 Review logs for errors or warnings

16.In the "Migration wizard next step" panel (Figure 4-19), click **Cancel** to exit the Migration wizard.

| 🛓 Migration wizard for WebSphere Application Server |                                                                                                    |       |  |  |  |
|-----------------------------------------------------|----------------------------------------------------------------------------------------------------|-------|--|--|--|
| IBM.                                                | Migration wizard next step                                                                         |       |  |  |  |
|                                                     | Click <b>Next</b> to migrate another profile.<br>Click <b>Cancel</b> to exit the migration wizard. |       |  |  |  |
|                                                     |                                                                                                    |       |  |  |  |
| InstallShield -                                     |                                                                                                    |       |  |  |  |
|                                                     | < Back Next> Ca                                                                                    | incel |  |  |  |

Figure 4-19 Exiting the Migration wizard

17. Click Yes in the confirmation window (Figure 4-20) to exit the migration wizard.

| Migration wizard for WebSphere Application Server                                                  |  |
|----------------------------------------------------------------------------------------------------|--|
| IBM. Migration wizard next step                                                                    |  |
| Click <b>Next</b> to migrate another profile.<br>Click <b>Cancel</b> to exit the migration wizard. |  |
| Migration wizard for WebSphere Application Server                                                  |  |
| Do you want to exit?                                                                               |  |
| Yes                                                                                                |  |
|                                                                                                    |  |
| InstallShield                                                                                      |  |
| Sack Next > Cancel                                                                                 |  |

Figure 4-20 Exit confirmation

# 4.3.2 Verifying the migration

To verify the migration, log into the new deployment manager environment using the first step console. Go to Start  $\varnothing$  Programs  $\varnothing$  IBM WebSphere  $\varnothing$  Application Server V7.0 Network Deployment  $\varnothing$  profiles  $\varnothing$  Wasv7MigDmgr01  $\varnothing$  First steps.

1. In the "First steps" panel (Figure 4-21), click **Start the deployment manager** to start the server.

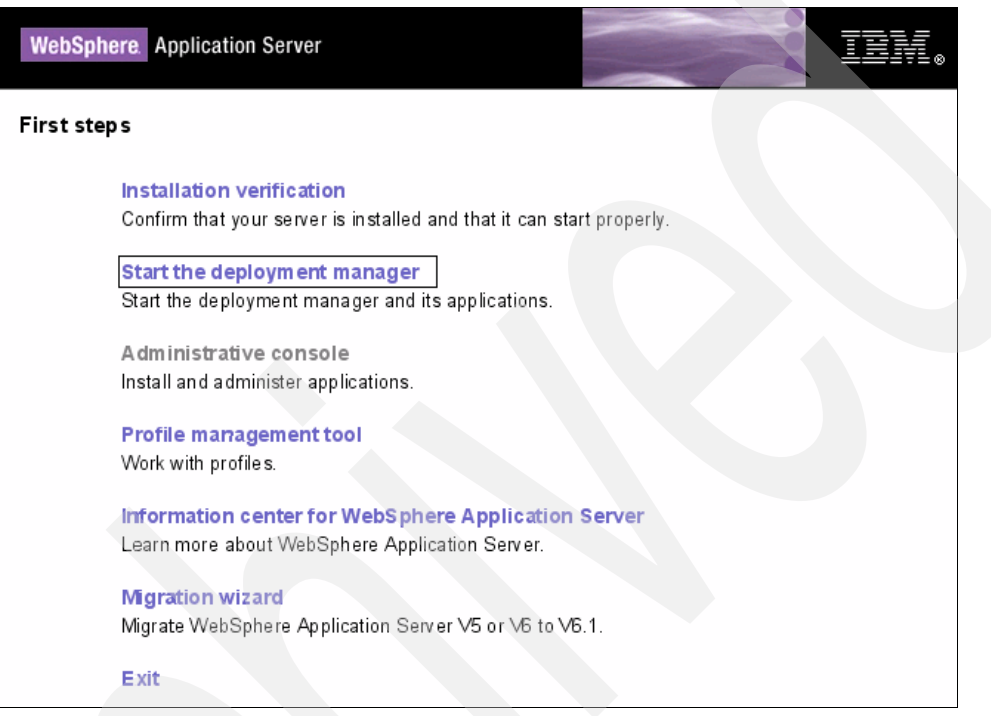

Figure 4-21 First step

2. A new console (Figure 4-22) opens with the status of the deployment manager instance displayed.

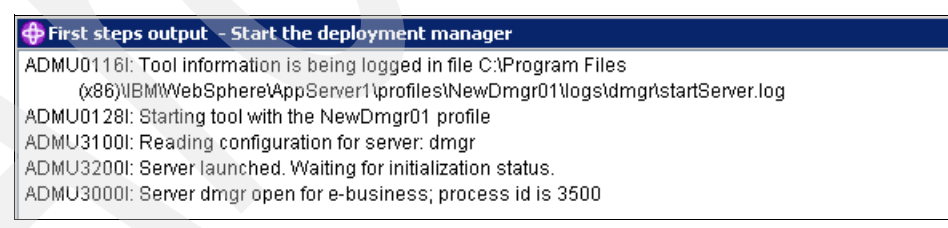

Figure 4-22 Start the deployment manager

3. Close this window and click Administrative console from the "First steps" panel.

4. In the "Log in to the console" panel (Figure 4-23), enter wasadmin for username and wasadmin for password. Click Log in.

| $\Theta \odot$ | <ul> <li>Interpretation (Console/Logon, Japaneter)</li> </ul> |   |
|----------------|---------------------------------------------------------------|---|
| 4              | Carlo and a large court                                       | 1 |
| × •            | C Integrated Solutions Console                                |   |
| Integrate      | d Solutions Console                                           |   |
| Log in         | to the console.                                               |   |
| User ID:       |                                                               |   |
| wasadmi        | n                                                             |   |
| Password       | <u> </u>                                                      |   |
|                |                                                               |   |
| Log in         |                                                               |   |
|                |                                                               |   |
|                |                                                               |   |
|                |                                                               |   |

Figure 4-23 Administrative console login page

5. In the administrative console, click **System administration** Ø **nodes** to verify the federated node of WebSphere Application Server V6.x with the new deployment manager of WebSphere Application Server V7.0. Figure 4-24 is displayed.

| lodes                                                                                                    |                                           |                                  |                       |                      | ? -      |
|----------------------------------------------------------------------------------------------------|-------------------------------------------|----------------------------------|-----------------------|----------------------|----------|
| Nodes                                                                                                    |                                           | <u>_</u>                         |                       |                      |          |
| Use this page to manage nodes in the application server environment. A node corresponds to a physical computer system<br>with a distinct IP host address. The following table lists the managed and unmanaged nodes in this cell. The first node is<br>the deployment manager. Add new nodes to the cell and to this list by clicking Add Node. |                                           |                                  |                       |                      |          |
| 🕂 Pre                                                                                                    | ferences                                  |                                  |                       |                      |          |
| Ad                                                                                                    | d Node Remove Node                        | Force Delete Synch               | ronize Full Resynchro | nize Stop            |          |
|                                                                                                    |                                           |                                  |                       |                      |          |
| Select                                                                                                    | Name 🛟                                    | Host Name 🗘                      | Version 🗘             | Discovery Protocol 🗘 | Status ሷ |
| You a                                                                                                    | an administer the f <mark>ollo</mark> win | g <mark>reso</mark> urces:       |                       |                      |          |
|                                                                                                    | <u>saw017-</u><br>sys2CellManager02_      | saw017-<br>sys2.itso.ral.ibm.com | ND 7.0.0.0            | тср                  | ↔        |
|                                                                                                    | saw017-sys2Node05                         | saw017-<br>sys2.itso.ral.ibm.com | ND 6.1.0.0            | тср                  | 3        |
| Total                                                                                                    | 2                                         |                                  |                       |                      |          |

Figure 4-24 Nodes

This confirms that the new deployment manager is created properly and the existing node from WebSphere Application Server V6.x is properly federated.

To migrate the node from WebSphere Application Server V6.x to V7.0, follow the steps in 4.3.3, "Starting the migration process" on page 57.

## 4.3.3 Starting the migration process

To start the migration process of the node of WebSphere Application Server V6.x to V7.0, perform the following steps:

1. Issue the **backupConfig.bat** command from the node of WebSphere Application Server V6.x. The backed up config file is used to restore the configuration after the migration process. See Example 4-3.

Example 4-3 backupConfig command execution

```
C:\PROGRA~2\IBM\WebSphere\AppServer61\profiles\AppSrv02\bin>backupConfig.bat
ADMU0116I: Tool information is being logged in file c:\Program Files
(x86)\IBM\WebSphere\AppServer61\profiles\AppSrv02\logs\backupConfig.]
og
ADMU0128I: Starting tool with the AppSrv02 profile
ADMU5001I: Backing up config directory c:\Program Files
         (x86)\IBM\WebSphere\AppServer61\profiles\AppSrv02\config to file
         C:\Program Files
(x86)\IBM\WebSphere\AppServer61\profiles\AppSrv02\bin\WebSphereConfig
2010-04-06.zip
ADMU0505I: Servers found in configuration:
ADMU0506I: Server name: nodeagent
ADMU2010I: Stopping all server processes for node saw017-sys2Node03
ADMU0512I: Server nodeagent cannot be reached. It appears to be stopped.
.....
    ADMU5002I: 239 files successfully backed up
C:\PROGRA~2\IBM\WebSphere\AppServer61\profiles\AppSrv02
```

2. Start the Migration wizard by navigating to Start Ø Programs Ø IBM WebSphere Ø Application Server V7.0 Network Deployment, and click Migration wizard.

3. Read the Welcome panel (Figure 4-25) to learn about the migration process. Click Next.

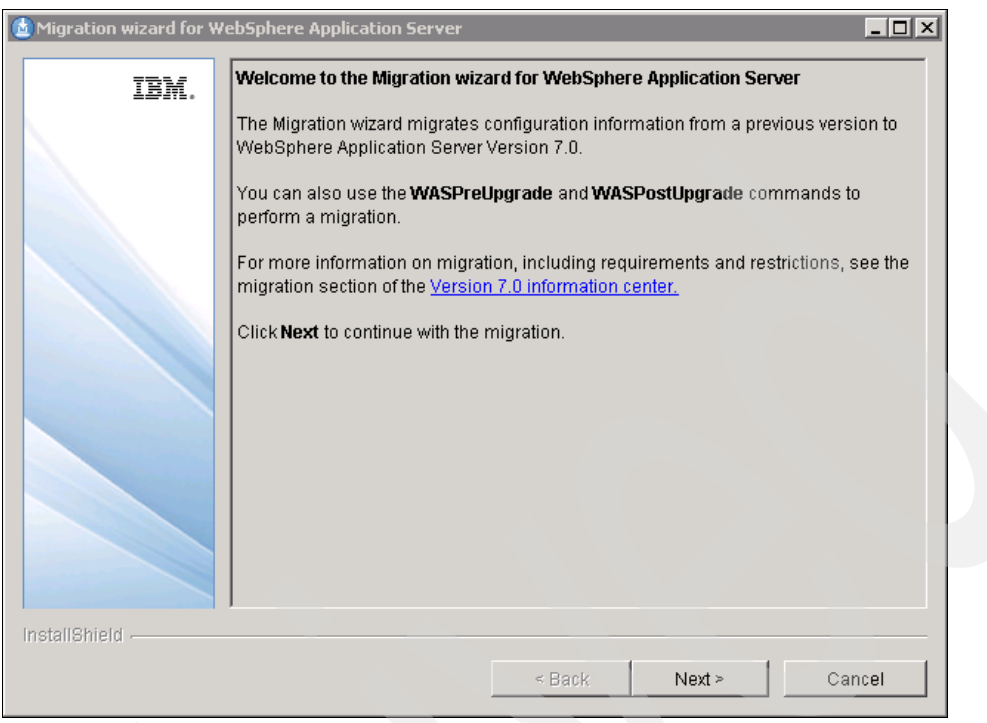

Figure 4-25 Welcome Panel of Migration Wizard

 In the "Detected versions of WebSphere Application Server" panel (Figure 4-26), select the previous version of WebSphere Application Server from which to migrate. Click Next.

| 🔮 Migration wizard for V | WebSphere Application Server                                                                                                    | _ 🗆 × |
|--------------------------|----------------------------------------------------------------------------------------------------|-------|
| IBM.                     | Detected versions of WebSphere Application Server<br>The following versions of WebSphere Application Server exist on your computer.<br>Select a product from the list, or specify the product directory for a product that is<br>displayed in the list.<br>Existing installations:<br>IBM WebSphere Application Server Network Deployment Version 6.1.0.0 | not   |
|                          | Specify the installation location if your existing product is not listed.                                                                                                    |       |
|                          | Installation root directory of the previous version:                                                                                                    |       |
|                          | BIOW:                                                                                                    | 5E    |
| InstallShield            |                                                                                                    |       |
|                          | < Back Next > Canc                                                                                                    | el    |

Figure 4-26 Previous version detection window
5. In the "Source profile selection" panel (Figure 4-27), select the source profile or instance, (for example, AppSrv02) that you want to migrate. Click **Next**.

| 🛓 Migration wizard for WebSphere Application Server |                                                                                                    |   |  |
|-----------------------------------------------------|----------------------------------------------------------------------------------------------------|---|--|
| IBM.                                                | Source profile selection<br>You can migrate a source profile, also known as an instance in WebSphere<br>Application Server Version 5 x, from the previous version to a new or existing<br>profile in WebSphere Application Server Version 7.0. Select the profile or instance<br>that you want to migrate.<br>Source profile:<br>AppSrv02 | e |  |
| InstallShield                                       | < Back Next > Cancel                                                                                                    |   |  |

Figure 4-27 Source profile selection window

6. In the "Target profile selection" panel (Figure 4-28), select Create new profile. Click Next.

| 🚵 Migration wizard for WebSphere Application Server                                                                                                    |
|----------------------------------------------------------------------------------------------------|
| Image: Image: |
| < Back Next > Cancel                                                                                                    |

Figure 4-28 Target profile selection

7. In the "Profile creation parameters" panel (Figure 4-29), enter the profile name and host name. We used MigV7Node05 and saw017-sys2.itso.ral.ibm.com. Click **Next**.

| 🛓 Migration wizard for WebSphere Application Server |                                                                                                    |                           |        |        |  |
|-----------------------------------------------------|----------------------------------------------------------------------------------------------------|---------------------------|--------|--------|--|
| IBM.                                                | Profile creation pa                                                                                                    | rameters                  |        |        |  |
|                                                     | New profile name:                                                                                                    | MigV7Node05               |        |        |  |
|                                                     | Node name:                                                                                                    | saw017-sys2Node05         |        |        |  |
|                                                     | Host name:                                                                                                    | saw017-sys2.itso.ral.ibm. | com    |        |  |
|                                                     | <b>Node name:</b> The node name is for administration by the deployment manager.<br>The name must be unique within the cell.<br><b>Host name:</b> The host name is the domain name system (DNS) name (short or<br>long) or the IP address of this computer. |                           |        |        |  |
|                                                     |                                                                                                    | < Back                    | Next > | Cancel |  |

Figure 4-29 Profile creation parameters

8. In the "Migration backup directory" panel (Figure 4-30), specify a migration backup directory in which to place a backup copy of the configuration from the previous version. Click **Next**.

The backup folder used for this scenario is C:\Users\Adminstrator\WAS61nodebkp. Make sure the backup directory is writable and empty or you might overwrite existing backup files.

| 付 Migration wizard for W | /ebSphere Application Server                                                                                                    |
|--------------------------|----------------------------------------------------------------------------------------------------|
| IBM.                     | Migration backup directory           Enter the directory in which to store a backup of the configuration from the previous version. The directory is created if it does not already exist. If the directory exists, it should be empty because the backup operation might overwrite existing backup files.           The configuration of the previous version is not changed. |
|                          | Backup <u>d</u> irectory:<br>C:IUsers\Administrator\WAS61nodebkp<br>Browse                                                                                                    |
| InstallShield -          | <pre>&lt; Back Next &gt; Cancel</pre>                                                                                                    |

Figure 4-30 Migration backup directory

9. In the "Administrative security" panel (Figure 4-31),enter a username and password. This information is required to connect to the existing source deployment manager. For this example, we used a username of wasadmin and a password of wasadmin. Click **Next**.

| 💩 Migration wizard for W | ebSphere Application Server                                                                                                    |  |  |
|--------------------------|----------------------------------------------------------------------------------------------------|--|--|
| IBM.                     | Administrative security                                                                                                    |  |  |
|                          | Administrative security is enabled. A user name and password are required for<br>migration.                                                                                                    |  |  |
|                          | When migrating a deployment manager, these security credentials are required to<br>connect to the source deployment manager. After a deployment manager<br>migration, the target deployment manager will share the same credentials as the<br>source.                                                 |  |  |
|                          | After the deployment manager has been migrated, you can begin migrating<br>federated nodes. When migrating a federated node, these security credentials are<br>required to connect to the source nodeagent and the migrated deployment<br>manager during federation of the target node.<br>User name: |  |  |
| wasadmin                 |                                                                                                    |  |  |
|                          | Password:                                                                                                    |  |  |
|                          | ****                                                                                                    |  |  |
|                          |                                                                                                    |  |  |
|                          |                                                                                                    |  |  |
| InstallShield            |                                                                                                    |  |  |
|                          | < Back Next > Cancel                                                                                                    |  |  |

Figure 4-31 Administrative security credentials

10.In the "Application migration settings" panel (Figure 4-32), select the **Migrate and install the applications** radio button. Click **Next**.

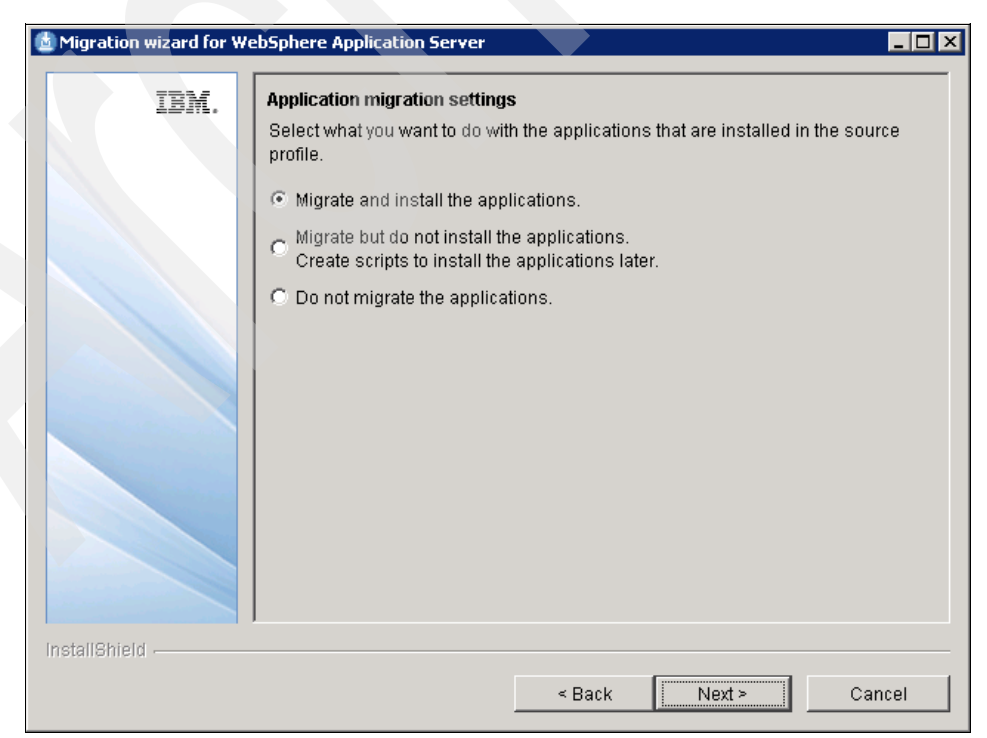

Figure 4-32 Application migration settings

11.In the next "Application migration settings" panel (Figure 4-33), select the **Install the applications in the default directory of the target version** radio button. Click **Next**.

| 🛓 Migration wizard for WebSphere Application Server |                                                                                                    |  |  |  |
|-----------------------------------------------------|----------------------------------------------------------------------------------------------------|--|--|--|
| IBM.                                                | Application migration settings         Select the directory in which to install the applications.         • Keep the same application installation directories as the previous version.<br>See the information center for restrictions on this option.         • Install the applications in the default directory of the target version.         • Install the applications into the specified application installation directory:<br>Application installation directory:<br>C:\Program Files (x86)\IBMWVebSphere\AppServer1\profiles\MigV7Node05\installation         Browse         Warning: Application installation directories should not be deleted before applications are uninstalled. |  |  |  |
| InstallShield                                       | < Back Next > Cancel                                                                                                    |  |  |  |

Figure 4-33 Installation default directory settings

12. In the "Port value settings" panel (Figure 4-34), select the **Use the port values assigned to the target profile** radio button so that there is no port conflict with the previous version. Click **Next**.

| Migration wizard for We | bSphere Application Server                                                                                                    |
|-------------------------|----------------------------------------------------------------------------------------------------|
| IBM.                    | Port value settings         By default, the port values are migrated from the source profile. Instead, you can use the port values that are assigned to the target profile.         Image: The port values of the previous (source) installation.         Image: The port values assigned to the target profile.                                         |
|                         | By default, a port conflict is resolved by incrementing the port number by one until<br>an unused port number is found. Instead, you can specify a starting port number<br>to be used when a conflict is detected. If the starting port number is in use, it will<br>be incremented by one until an unused port number is found.<br>Starting port value: |
| InstallShield           | < Back Next > Cancel                                                                                                    |

Figure 4-34 Port value settings

13. In the "Migrate administrative console customized 'My Tasks' settings" panel (Figure 4-35), select the default workspace option to customize the location to store the MyTasks information. Click **Next**.

| Migration wizard for WebSphere Application Server |                                                                                                    |  |  |  |
|---------------------------------------------------|----------------------------------------------------------------------------------------------------|--|--|--|
| IBM.                                              | Migrate administrative console customized "My Tasks" settings         Specify the administrative console workspace user root directory where the "My Tasks" user information is stored.            • Use the default workspace user root location         (c:\Program Files (x86)\IBMWVebSphere\AppServer61\profiles\AppSrv02\wstemp)         • Specify the workspace user root location         Workspace user root location: |  |  |  |
|                                                   | Browse                                                                                                    |  |  |  |
| InstallShield                                     | < Back Next > Cancel                                                                                                    |  |  |  |

Figure 4-35 Customized My Tasks settings

14. In the "Additional migration options" panel (Figure 4-36), select the **Migrate to support** script compatibility check box as in to ensure that the migration scripts are compatible with the target version. Click **Next**.

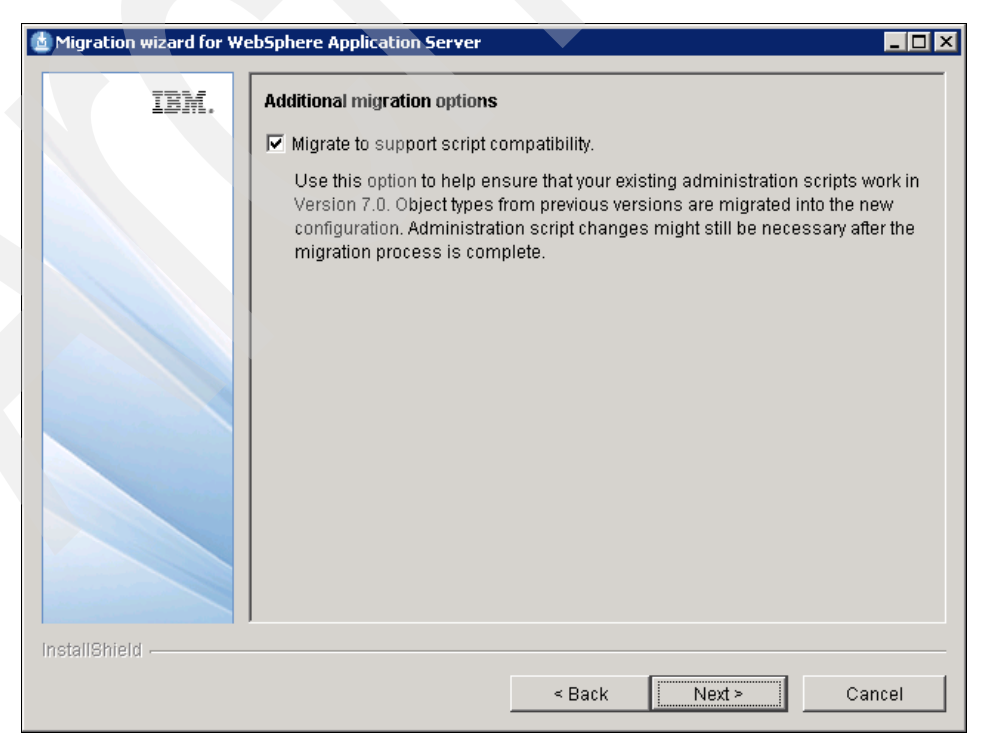

Figure 4-36 Additional migration options to support script compatibility

The "Migration summary" panel (Figure 4-37) displays the configuration choices made in the previous steps. Verify the parameters and click **Next**.

| 🖆 Migration wizard for WebSphere Application Server                                                |                        |                                                                           |                                      |                                                         |  |  |
|----------------------------------------------------------------------------------------------------|------------------------|---------------------------------------------------------------------------|--------------------------------------|---------------------------------------------------------|--|--|
| IBM.         Migration summary           Verify the accuracy of the following summary information: |                        |                                                                           |                                      |                                                         |  |  |
|                                                                                                    |                        | Source                                                                    |                                      | Target                                                  |  |  |
|                                                                                                    | Version                | IBM WebSphere Application Server<br>Network Deployment<br>Version 6.1.0.0 |                                      | IBM WebSphere Ap<br>Network Deployme<br>Version 7.0.0.0 |  |  |
|                                                                                                    | Profile                | AppSrv02                                                                  |                                      | MigV7Node05                                             |  |  |
|                                                                                                    | Directory              | C:\Program Files (                                                        | x86)\IBM\WebSphere\AppServer61       | C:\Program Files (x                                     |  |  |
|                                                                                                    | The following Backup d | ng migration option:<br>irectory                                          | s were selected:                     | lebkn                                                   |  |  |
|                                                                                                    | Applicatio             | n migration choice                                                        | Migrate and install the application: | s.                                                      |  |  |
|                                                                                                    | Port selec             | tion                                                                      | Target profile                       | _                                                       |  |  |
|                                                                                                    | Script cor             | npatibility                                                               | Yes                                  |                                                         |  |  |
|                                                                                                    | •                      |                                                                           |                                      | Þ                                                       |  |  |
|                                                                                                    | Click <b>Next</b> t    | o begin the migratio                                                      | in process.                          |                                                         |  |  |
| InstallShield                                                                                      |                        |                                                                           | < Back Next >                        | Cancel                                                  |  |  |

Figure 4-37 Migration summary

The message in Figure 4-38 indicating successful profile creation message displays. Click **Next**.

| 🛓 Migration wizard for WebSphere Application Server                                                                                                    |
|----------------------------------------------------------------------------------------------------|
| Output from profile creation processing                                                                                                    |
| IBM.<br>INSTCONFSUCCESS: Success: Profile MigV7Node05 now exists. Please consult<br>C:Program Files<br>(x86)\IBMWebSphere\AppServer1\profiles\MigV7Node05\logs\AboutThisProfile.txt for<br>more information about this profile.<br>Result of profile MigV7Node05 creation: Profile creation successful |
|                                                                                                    |
|                                                                                                    |

Figure 4-38 Profile creation status

The message in Figure 4-39, indicating a successful first step in pre-upgrade migration successful message window is displayed. Click **Next** to continue.

| IIM.       Output from pre-upgrade processing         IBM WebSphere Application Server, Release 7.0       Product Upgrade PreUpgrade tool, Version 1.0         Copyright IBM Corp., 1997-2008       MIGR03001: The migration function is starting to save the existing Application Server environment.         MIGR03021: The existing files are being saved.       MIGR03031: The existing Application Server environment is saved.         MIGR03031: The existing Application Server environment is saved.       MIGR03031: The first step of migration completed successfully.         Image: Migroup definition       MIGR04201: The first step of migration completed successfully. | 💩 Migration wizard for WebSphere Application Server |                                                                                                    |             |
|----------------------------------------------------------------------------------------------------|-----------------------------------------------------|----------------------------------------------------------------------------------------------------|-------------|
| IBM WebSphere Application Server, Release 7.0<br>Product Upgrade PreUpgrade tool, Version 1.0<br>Copyright IBM Corp., 1997-2008<br>MIGR03001: The migration function is starting to save the existing Application Server<br>environment.<br>MIGR03021: The existing files are being saved.<br>MIGR03031: The existing Application Server environment is saved.<br>MIGR03031: The existing Application Server environment is saved.<br>MIGR03031: The first step of migration completed successfully.                                                                                                    | TDM                                                 | Output from pre-upgrade processing                                                                                                    |             |
| Install8hield                                                                                                    | LD.M.                                               | IBM WebSphere Application Server, Release 7.0<br>Product Upgrade PreUpgrade tool, Version 1.0<br>Copyright IBM Corp., 1997-2008<br>MIGR0300I: The migration function is starting to save the existing Applica<br>environment.<br>MIGR0302I: The existing files are being saved.<br>MIGR0303I: The existing to save profile AppSrv02.<br>MIGR0303I: The existing Application Server environment is saved.<br>MIGR0420I: The first step of migration completed successfully. | tion Server |
| Deal Marks Consul                                                                                                    | InstallShield                                       |                                                                                                    | [           |

Figure 4-39 Pre upgrade status

The message in Figure 4-40 is displayed, indicating successful migration completion. Click **Next**.

| 🙆 Migration wizard for W | ebSphere Application Server                                                                                                    | _ 🗆 🗙 |
|--------------------------|----------------------------------------------------------------------------------------------------|-------|
| Migration wizard for W   | ebsphere Application Server         Output from post-upgrade processing         aeprecated.         MIGR0404W: Do not use the node agent in the old configuration. It has been disabled.         MIGR0351I: The migration function is attempting to synchronize with the deployment manager using the SOAP protocol.         MIGR0241I: Output of syncNode.         ADMU0116I: Tool information is being logged in file C:\Program Files (x86)\IBM\WebSphere\AppServer1\profiles\MigNode05V7\logs\syncNode         ADMU0118I: Starting tool with the MigNode05V7 profile         ADMU010118: Starting tool with the MigNode05V7 profile         ADMU04011: Begin syncNode operation for node saw017-sys2Node05 with         Deployment         Manager saw017-sys2.itso.ral.ibm.com: 8885         ADMU0402I: The configuration for node saw017-sys2Node05 has been synchronized         with Deployment Manager saw017-sys2.itso.ral.ibm.com: 8885         MIGR0352I: The synchronization with the deployment manager is successful.         CEIMI0007I The Common Event Infrastructure migration is complete.         MIGR0307II: The restoration of the previous Application Server environment is complete.         MIGR0271W: Migration completed successfully, with one or more warnings. | 2.log |
| InstallShield            |                                                                                                    |       |
|                          | < Back Next > Can                                                                                                    | cel   |

Figure 4-40 Post upgrade status

15. In the "Migration status" panel (Figure 4-41), review the WASPreMigrationSummary.log and WASPostMigrationSummary.log for any errors or warnings. Click **Next** to complete the Migration wizard.

| 🙆 Migration wizard for W | /ebSphere Application Server                              |        |
|--------------------------|-----------------------------------------------------------|--------|
| IBM.                     | Migration status                                          |        |
|                          | Migration finished with one or more warnings.             |        |
|                          | For more information, see the following log files:        |        |
|                          | WASPreMigrationSummary.log<br>WASPostMigrationSummary.log |        |
|                          |                                                           |        |
|                          |                                                           |        |
| InstallShield            | < Back Next >                                             | Cancel |

Figure 4-41 Migration status

16.In the "Migration wizard next step" panel (Figure 4-42), click **Cancel** to exit the Migration wizard.

| 🙆 Migration wizard for We | bSphere Application Server                                                                         |        |
|---------------------------|----------------------------------------------------------------------------------------------------|--------|
| IDM.                      | Migration wizard next step                                                                         |        |
|                           | Click <b>Next</b> to migrate another profile.<br>Click <b>Cancel</b> to exit the migration wizard. |        |
|                           |                                                                                                    |        |
|                           |                                                                                                    |        |
| InstallShield             |                                                                                                    |        |
|                           | < Back Next >                                                                                      | Cancel |

Figure 4-42 Migration wizard creation and exit window

- 17. Stop the deployment manager of WebSphere Application Server V7.0 and revert the port number to the original value.
- 18. Start the WebSphere Application Server V7.0 deployment manager and log in to the Administrative console to verify that the new node is federated to the deployment manager. See Figure 4-43 to confirm the migration of the node.

| es                                                                                                    |                                     |                                  |            |                      | ?        |
|----------------------------------------------------------------------------------------------------|-------------------------------------|----------------------------------|------------|----------------------|----------|
| lodes                                                                                                    |                                     |                                  |            |                      |          |
| Use this page to manage nodes in the application server environment. A node corresponds to a physical computer system with a distinct IP host address. The following table lists the managed and unmanaged nodes in this cell. The first node is the deployment manager. Add new nodes to the cell and to this list by clicking Add Node. |                                     |                                  |            |                      |          |
| Preferences                                                                                                    |                                     |                                  |            |                      |          |
| Add Node Remove Node Force Delete Synchronize Full Resynchronize Stop                                                                                                    |                                     |                                  |            |                      |          |
|                                                                                                    |                                     |                                  |            |                      |          |
| Select                                                                                                    | Name 🛟                              | Host Name 🗘                      | Version 🗘  | Discovery Protocol 🗘 | Status ሷ |
| You can administer the following resources:                                                                                                    |                                     |                                  |            |                      |          |
|                                                                                                    | <u>saw017-</u><br>sys2CellManager02 | saw017-<br>sys2.itso.ral.ibm.com | ND 7.0.0.0 | тср                  | •        |
|                                                                                                    | saw017-sys2Node05                   | saw017-<br>sys2.itso.ral.ibm.com | ND 7.0.0.0 | тср                  | 1        |
| Total 2                                                                                                    |                                     |                                  |            |                      |          |
|                                                                                                    |                                     |                                  |            |                      |          |

Figure 4-43 New node federated with the deployment manager of WebSphere Application Server V7.0

19. Restore the WebSphere Application Server V6.x node by issuing the **restoreConfig** command and providing the backup file name. See Example 4-4.

Example 4-4 restoreConfig command example

```
C:\PROGRA~2\IBM\WebSphere\AppServer61\profiles\AppSrv02\bin>restoreConfig.bat
We
bSphereConfig_2010-04-06.zip
ADMU0116I: Tool information is being logged in file c:\Program Files
(x86)\IBM\WebSphere\AppServer61\profiles\AppSrv02\logs\restoreConfig.
10g
ADMU0128I: Starting tool with the AppSrv02 profile
ADMU0505I: Servers found in configuration:
ADMU0506I: Server name: nodeagent
ADMU2010I: Stopping all server processes for node saw017-sys2Node03
ADMU0512I: Server nodeagent cannot be reached. It appears to be stopped.
ADMU5502I: The directory c:\Program Files
          (x86)\IBM\WebSphere\AppServer61\profiles\AppSrv02\config already
         exists; renaming to c:\Program Files
          (x86)\IBM\WebSphere\AppServer61\profiles\AppSrv02\config.old
ADMU5504I: Restore location successfully renamed
ADMU5505I: Restoring file WebSphereConfig 2010-04-06.zip to location c:\Program
          Files (x86)\IBM\WebSphere\AppServer61\profiles\AppSrv02\config
         .....
    .....
А
DMU5506I: 239 files successfully restored
ADMU6001I: Begin App Preparation -
ADMU6009I: Processing complete.
```

20. Create two properties files. These files are used to update the port numbers on the WebSphere Application Server V6.x node. The Information Center provides several ways of creating the properties files for operating systems. See the following Web page for more information:

http://publib.boulder.ibm.com/infocenter/wasinfo/v7r0/index.jsp?topic=/com.ibm. websphere.migration.nd.doc/info/ae/ae/tmig\_6coexist70.html

For our example, newport.props file is created and saved under C: / drive. This file contains all the ports that used by the node. See Example 4-5.

Example 4-5 Example port assigned for the WebSphere Application Server V6.x node

WC defaulthost=19082 WC adminhost=19064 WC defaulthost secure=19445 WC adminhost secure=19047 BOOTSTRAP ADDRESS=22813 SOAP CONNECTOR ADDRESS=28884 IPC CONNECTOR ADDRESS=29633 SAS SSL SERVERAUTH LISTENER ADDRESS=29418 CSIV2 SSL SERVERAUTH LISTENER ADDRESS=29417 CSIV2 SSL MUTUALAUTH LISTENER ADDRESS=29416 ORB LISTENER ADDRESS=39101 DCS UNICAST ADDRESS=39358 SIB ENDPOINT ADDRESS=37278 SIB ENDPOINT SECURE ADDRESS=37288 SIB MQ ENDPOINT ADDRESS=45560 SIB MQ ENDPOINT SECURE ADDRESS=45580 SIP DEFAULTHOST=45063 SIP DEFAULTHOST SECURE=45062

21.Create another properties file (named appserver.props) and set the parameters (such as WAS\_HOME, was.install.root, profileName, profilePath, templatePath, nodeName, cellName, hostName, and the portsFile) as shown in Example 4-6.

Example 4-6 appserver.props file with WebSphere Application Server details

```
WAS_HOME=C:/Progra~2/IBM/WebSphere/AppServer1"
was.install.root=C:/Progra~2/IBM/WebSphere/AppServer1
profileName=AppSrv02
profilePath=C:/Progra~2/IBM/WebSphere/AppServer1/profiles/newNodev702
templatePath=C:/Progra~2/IBM/WebSphere/AppServer1/profileTemplates/default/acti
ons
nodeName=saw017-sys2Node03
cellName=saw017-sys2Cell02
hostName=saw017-sys2.itso.ral.ibm.com
portsFile=C:/newport.props
```

22.Issue the ws\_ant command to modify the ports in the WebSphere Application Server V6.x node. See Example 4-7.

Example 4-7 ws\_ant command execution to modify the ports

```
C:\PROGRA~2\IBM\WebSphere\AppServer1\profiles\newNodev702\bin>ws_ant.bat
-propertyfile C:/appserver.props -file
C:/Progra~2/IBM/WebSphere/Appserver1/profileTemplates/default/actions/updatePor
ts.ant
```

23.Open a command prompt to start the WebSphere Application Server V6.x and V7.0 nodes from their respective node directory using the **startNode** command. See Example 4-8 and Example 4-8.

Example 4-8 startNode command on WebSphere Application Server V7.0

C:\PROGRA~2\IBM\WebSphere\AppServer1\profiles\newNodev702\bin>startNode.bat

Example 4-9 startNode command WebSphere Application Server V6.x

C:\PROGRA~2\IBM\WebSphere\AppServer61\profiles\AppSrv02\bin>startNode.bat

Successfully started message should appear on both the terminals.

24.Follow these steps to migrate other nodes from WebSphere Application Server V6.x to V7.0.

5

## Migrating a large network deployment configuration with a large number of applications

If you have an existing WebSphere Application Server V5.1.x or V6.x Network Deployment configuration (with large applications) and you must meet a specific maintenance window for migration, you may experience some difficulty using the standard migration scenario. If so, copy the resources in the configuration tree from a WebSphere Application Server V5.1x or V6.x deployment manager to a WebSphere Application Server V7.0 deployment manager management profile. But defer adding applications to the WebSphere Application Server V7.0 profile. This allows you to continue managing the environment using the WebSphere Application Server V5.1.x or V6.x deployment V5.1.x or V6.x deployment manager.

#### 5.1 Migration scenario

This scenario consists of a significant number of large applications installed on various cluster configurations. These applications are spread across separate nodes and managed by a single Network Deployment manager of WebSphere Application Server V5.1.x or V6.x on a Windows® operating system as shown in Figure 5-1 and Figure 5-2 on page 73.

| ister Topology                                                               |
|------------------------------------------------------------------------------|
|                                                                              |
| Cluster Topology                                                             |
| This page displays the list of application server clusters in a tree format. |
| Local Topology                                                               |
|                                                                              |
| c-II                                                                         |
| Cell                                                                         |
|                                                                              |
| □ 🖉 rodes<br>□ 🖉 saw017-sus1Node01 (ND 6.1.0.0)                              |
| $\Box \bigoplus \text{ Cluster members}$                                     |
| Cluster5member1                                                              |
| ₩<br>Minimum Cluster5member2                                                 |
| Cluster5member3                                                              |
| Cluster5member4                                                              |
| Cluster5member5                                                              |
| E 🦓 <u>Cluster4</u>                                                          |
| 🖃 🗁 Nodes                                                                    |
| 🖃 🕥 <u>saw017-sys1Node0;2 (ND 6.1.0.0)</u>                                   |
| 🖻 🗁 Cluster members                                                          |
| Cluster4member1                                                              |
| Cluster4member2                                                              |
| Cluster4member3                                                              |
| Cluster4member4                                                              |
| Cluster3                                                                     |
| 🖻 🦢 Nodes                                                                    |
| ☐                                                                            |
| Eluster members                                                              |
| Cluster3member1                                                              |
| Cluster3member2                                                              |
|                                                                              |

Figure 5-1 Cluster Topology with several cluster members from separate nodes

| Enterp<br>Use th | <b>rise Applications</b><br>is page to manage installed applications. A single appli | cation can be deployed onto multiple servers. |
|------------------|--------------------------------------------------------------------------------------|-----------------------------------------------|
| Start            | rerences<br>: Stop Install Uninstall Update Rollo                                    | ut Update Remove File Export Export DDL       |
|                  | ē ₩ \$                                                                               |                                               |
| Select           | Name 🛟                                                                               | Application Status 👲                          |
|                  | Bankapp1.ear                                                                         | <b>⇒</b>                                      |
|                  | DefaultApplication                                                                   | ⇒                                             |
|                  | IBM Telephone Directory v5.2                                                         | ⇒                                             |
|                  | IBM Welcome Page v1.1                                                                | \$                                            |
|                  | SimpleStockQuote                                                                     |                                               |
| -                | webapp2.ear                                                                          |                                               |

Figure 5-2 Large applications running on separate clusters and managed by a Dmgr

## 5.2 Migrating WebSphere Application Server V5.1.x or V6.x to V7.0 in the background

The following procedure demonstrates the migration of the current WebSphere Application Server Network Deployment configuration WebSphere Application Server V5.1.x or V6.x to V7.0 in the background. Usually carried out during the period where maintenance is addressed, while the existing topology is still running and being managed.

1. Make sure that the WebSphere Application Server V5.1.x or V6.x deployment manager is running and managing the existing environment.

Make sure that WebSphere Application Server V7.0 deployment manager is not running. This is important to prevent two separate deployment managers from trying to manage the same environment.

2. Run the WASPreUpgrade command as shown in Example 5-1.

Example 5-1 WASPreUpgrade command to backup

```
C:\IBM\WebSphere70\AppServer\bin\WASPreUpgrade.bat C:\mybackup\v61tov7dmgr01
C:\IBM\WebSphere61\AppServer -oldProfile Dmgr01
```

```
IBM WebSphere Application Server, Release 7.0
Product Upgrade PreUpgrade tool, Version 1.0
Copyright IBM Corp., 1997-2008
```

MIGR0300I: The migration function is starting to save the existing Application Server environment. MIGR0302I: The existing files are being saved.

```
MIGR03851: Starting to save profile Dmgr01.
```

MIGR0425I: A deployment manager migration is detected. Before continuing with the WASPostUpgrade process, run the backupConfig command on your federated nodes.

MIGR0303I: The existing Application Server environment is saved. MIGR0420I: The first step of migration completed successfully. For a full explanation of the **WASPreUpgrade** command and its parameters, read the Information Center article *WASPreUpgrade command*, available at the following Web page:

http://publib.boulder.ibm.com/infocenter/wasinfo/v7r0/index.jsp?topic=/com.ibm. websphere.migration.nd.doc/info/ae/ae/rmig\_WASPreUpgrade.html

Before you run the **WASPostUpgrade** command to avoid possible connection-timeout problems, modify the connection-timeout value of the SOAP Connector in the WebSphere Application Server V7.0 AppServer Profile:

 a. Change the value of com.ibm.SOAP.requestTimeout in the C:\IBM\WebSphere70\AppServer\profiles\AppSrv01\properties\soap.client.props file to make it large enough to migrate your configuration. For example, the following entry would give you a timeout value of a half of an hour:

com.ibm.SOAP.requestTimeout=1800

**Important:** Select the smallest timeout value that meets your needs. Be prepared to wait for at least three times the timeout that you select: once to download files to the backup directory, once to upload the migrated files to the deployment manager, and once to synchronize the deployment manager with the migrated node agent.

- b. Change the value of com.ibm.SOAP.requestTimeout in the backupDirectory\profiles\profile\_name\properties\soap.client.props file created by the WASPreUpgrade command, for example, to the same value that you used in the WebSphere Application Server V7.0 file.
- 3. Run the WASPostUpgrade command.
  - a. Run the WASPostUpgrade command from the WebSphere Application Server V7.0 app\_server\_root/bin directory.
  - b. Specify the name of the WebSphere Application Server V5.1.x or V6.x migration back up directory.
  - c. Specify -includeApps script.

This does not migrate your applications. It creates scripts that you can run later to install your applications

d. Specify -keepDmgrEnabled true.

This allows you to use the existing WebSphere Application Server V5.1.x or V6.x deployment manager after the migration is completed.

e. Specify any other options you might want.

For example:

C:\IBM\WebSphere70\AppServer\bin\WASPostUpgrade.bat

C:\mybackup\v61tov7dmgr01 -profileName v61tov7dmgr01 -oldProfile Dmgr01 -replacePorts TRUE -keepDmgrEnabled TRUE:

For a full explanation of the **WASPostUpgrade** command and its parameters, read the Information Center article *WASPostUpgrade command*, available at the following Web page:

http://publib.boulder.ibm.com/infocenter/wasinfo/v7r0/topic/com.ibm.websphere .nd.multiplatform.doc/info/ae/ae/welc6topmigrating.html

**Remember:** At this point, you can exit the maintenance window and still manage the environment using the WebSphere Application Server V5.1.x or V6.x deployment manager.

4. Customize the administration files present in the migration backup directory by grouping applications together. Or, specify the installed Applications directory using the installed.ear.destination parameter as shown in Example 5-2.

Example 5-2 Script generated by the migration tools to install Bankapplication on V7.0

```
earFile='C:/IBM/WebSphere70/AppServer/profiles/Dmgr01/installableApps/Bankapp1.
ear.ear'
AdminApp.install(earFile,'[-nodeployejb -appname Bankapp1.ear
-createMBeansForResources -noreloadEnabled -reloadInterval 3 -custom
enhancedEarDisableValidation=true -MapModulesToServers [
[SessionTrackingServlets SessionTrackingCounter.war,WEB-INF/web.xm]
WebSphere:cell=saw017-sys1Cell01,node=saw017-sys1Node01,server=server1+WebSpher
e:cell=saw017-sys1Cell01,cluster=Cluster1+WebSphere:cell=saw017-sys1Cell01,clus
ter=Cluster2+WebSphere:cell=saw017-sys1Cell01,cluster=Cluster3+WebSphere:cell=saw017-sys1Cell01,cluster=Cluster4+WebSphere:cell=saw017-sys1Cell01,cluster=Cluster5]]]')
AdminConfig.save()
```

Similar Jython scripts are generated for all other applications and are stored in the backup folder, as shown in Figure 5-3.

| 🕌 mybackup                                |                          |              |
|-------------------------------------------|--------------------------|--------------|
| Goo ↓ + Computer + Local Disk (C:) + myba | ckup 👻                   |              |
| <u>File Edit View Tools Help</u>          |                          |              |
| 🍳 Organize 👻 🏢 Views 👻 🔚 Open   🕙 Burn    |                          |              |
| Name 🔺 🛛 🗐 🗸                              | - Date modified - Type   | ▼ Size ▼     |
| 📙 logs                                    | 3/11/2010 4:19 AM File F | older        |
| 🔒 profiles                                | 3/11/2010 4:16 AM File F | older        |
| 📙 v61tov7dmgr01                           | 3/8/2010 4:42 AM File F  | older        |
| 📙 websphere_backup                        | 3/11/2010 4:16 AM File F | older        |
| install_all_apps                          | 3/11/2010 4:20 AM JY Fil | e 3KB        |
| install_Bankapp1.ear.ear                  | 3/11/2010 4:20 AM JY Fil | e 1 KB       |
| install_IBM_Telephone_Directory_v5.2.ear  | 3/11/2010 4:20 AM JY Fil | e 1 KB       |
| install_IBM_Welcome_Page_v1.1.ear         | 3/11/2010 4:20 AM JY Fil | e 1 KB       |
| install_SimpleStockQuote.ear              | 3/11/2010 4:20 AM JY Fil | e 1 KB       |
| install_webapp2.ear.ear                   | 3/11/2010 4:20 AM JY Fil | e 1 KB       |
| migration                                 | 3/11/2010 4:19 AM PROF   | S File 1 KB  |
| PreUpgradeInfo                            | 3/11/2010 4:16 AM PROF   | 'S File 1 KB |
| websphere_backup_cmd_line_args            | 3/11/2010 4:15 AM SER I  | File 1 KB    |

Figure 5-3 Jython Scripts generated in the backup directory during the process of migration

- 5. Run the wsadmin command to install the applications.
  - a. Install the applications in the WebSphere Application Server V7.0 configuration during either normal operations or in applicable maintenance windows.
  - b. Specify -conntype NONE. For example:

```
wsadmin -f install_SimpleStockQuote.ear -conntype NONE
```

After all the applications have been installed, you are ready to use the WebSphere Application Server V7.0 deployment manager.

6. Stop the WebSphere Application Server V5.1.x or V6.x deployment manager.

This is important to prevent two separate deployment managers from trying to manage the same environment.

You can do this in a number of ways. One easy way is to rename the serverindex.xml file in the node directory of the WebSphere Application Server V5.1.x or V6.x deployment manager.

7. Start the WebSphere Application Server V7.0 deployment manager from its profile\_root/bin directory. For example:

C:\IBM\WebSphere70\AppServer\bin\startManager.bat

### **Related publications**

The publications listed in this section are considered particularly suitable for a more detailed discussion of the topics covered in this paper.

#### **IBM Redbooks**

For information about ordering these publications, see "How to get Redbooks" on page 80. Note that documents referenced here might be available in softcopy only.

- WebSphere Application Server V7: Concepts, Planning and Design, SG24-7708
- ► WebSphere Application Server V7.0 Security Guide, SG24-7660
- WebSphere Application Server V7: Packaging Applications for Deployment, REDP-4582
- WebSphere Application Server V7.0: Technical Overview, REDP-4482
- IBM WebSphere Application Server V7.0 Web Services Guide, SG24-7758
- WebSphere Application Server V7: Accessing EIS Applications from WebSphere, REDP-4578
- WebSphere Application Server V7: System Management Technical Overview, REDP-4569

#### Online resources

These Web sites are also relevant as further information sources:

- Runtime Migration tools
  - Distributed

http://publib.boulder.ibm.com/infocenter/wasinfo/fep/topic/com.ibm.websphere .migration.nd.doc/info/ae/ae/tmig\_wiz.html

– zOS

http://publib.boulder.ibm.com/infocenter/wasinfo/fep/topic/com.ibm.websphere .migration.zseries.doc/info/zseries/ae/tmig\_tools.html

Article

http://www.ibm.com/developerworks/websphere/library/techarticles/0812\_luchin i/0812\_luchini.html

- Properties Based Configuration
  - General Systems Management article

http://www.ibm.com/developerworks/websphere/techjournal/0811\_apte/0811\_apte. html

- Properties-based Configuration

http://www.ibm.com/developerworks/websphere/techjournal/0904\_chang/0904\_chan g.html - Information Center

http://publib.boulder.ibm.com/infocenter/wasinfo/v7r0/index.jsp?topic=/com.i
bm.websphere.nd.multiplatform.doc/info/ae/ae/rxml\_7propbasedconfig.html

Importing and Exporting policy sets

http://publib.boulder.ibm.com/infocenter/wasinfo/v7r0/topic/com.ibm.webspher e.express.doc/info/exp/ae/txml\_wsfpimpexp.html

Programming model extension migration

http://publib.boulder.ibm.com/infocenter/wasinfo/fep/index.jsp?topic=/com.ibm.w ebsphere.migration.nd.doc/info/ae/ae/cmig\_pme.html

Migrating from the WebSphere Connect JDBC driver

http://publib.boulder.ibm.com/infocenter/wasinfo/v7r0/index.jsp?topic=/com.ibm. websphere.migration.nd.doc/info/ae/ae/tmig\_jdbc.html

Installing WebSphere Customization Tools

http://publib.boulder.ibm.com/infocenter/dmndhelp/v6r2mx/index.jsp?topic=/com.i
bm.websphere.wps.z.620.doc/doc/tins\_zos\_install\_wct.html

Migrating to WebSphere z/OS V7

http://www-03.ibm.com/support/techdocs/atsmastr.nsf/WebIndex/WP101329

What's new in this release

http://publib.boulder.ibm.com/infocenter/wasinfo/v7r0/index.jsp?topic=/com.ibm. websphere.nd.multiplatform.doc/info/ae/ae/welc\_newinrelease.html

Meet the experts: What's new in WebSphere Application Server V7

http://www.ibm.com/developerworks/websphere/library/chats/0809\_was7chat/0809\_wa s7chat.html

developerWorks: What's new in WebSphere Application Server V7.0

http://www.ibm.com/developerworks/websphere/library/techarticles/0809\_alcott/08
09\_alcott.html

WebSphere Application Server Migration - Best Practices and Sources

http://www-01.ibm.com/support/docview.wss?rs=180&uid=swg27013190

Knowledge Collection: Migration planning for WebSphere Application Server

http://www-01.ibm.com/support/docview.wss?rs=180&uid=swg27008724

A quick guide for migrating to WebSphere Application Server V7

http://www.ibm.com/developerworks/websphere/library/techarticles/0812\_luchini/0
812\_luchini.html

Migrating, coexisting, and interoperating

http://publib.boulder.ibm.com/infocenter/wasinfo/v7r0/index.jsp?topic=/com.ibm. websphere.nd.multiplatform.doc/info/ae/ae/welc6topmigrating.html

IBM Education Assistant

http://publib.boulder.ibm.com/infocenter/ieduasst/v1r1m0/index.jsp?topic=/com.i
bm.iea.was\_v7/was/7.0/InstallationAndMigration.html

IBM WebSphere Developer Services

http://www.ibm.com/isv/tech/remoteEmail/entryForm.jsp

Open service request

http://www-01.ibm.com/software/support/probsub.html

Service Request tool for managing problem management records

http://www-01.ibm.com/support/docview.wss?rs=180&uid=swg21189715
IBM Software Services for WebSphere (ISSW)

http://www3.software.ibm.com/ibmdl/pub/software/dw/wes/pdf/services/DevelopDepl
oyFinal.pdf

► WebSphere Education

http://www-01.ibm.com/software/websphere/education/

Knowledge Collection: Migration planning for WebSphere Application Server for z/OS

http://www-01.ibm.com/support/docview.wss?rs=180&uid=swg27010819

Information Center: WebSphere Application Server V7.0 for zOS Migration

http://publib.boulder.ibm.com/infocenter/wasinfo/v7r0/index.jsp?topic=/com.ibm. websphere.migration.zseries.doc/info/zseries/ae/welc6topmigrating.html

Migrating to WebSphere zOS V7.0

http://www-03.ibm.com/support/techdocs/atsmastr.nsf/WebIndex/wp101329

Support overview

http://www-947.ibm.com/support/entry/portal/Overview/Software/WebSphere/WebSphe re\_Application\_Server

- Exchanging information with IBM Technical Support for problem determination http://www-01.ibm.com/support/docview.wss?rs=180&uid=swg21153852
- MustGather: Migration problems

http://www-01.ibm.com/support/docview.wss?rs=180&uid=swg21141284

- Download IBM Support Assistant (ISA) Lite for WebSphere Application Server http://www-01.ibm.com/support/docview.wss?rs=3455&uid=swg24020502
- ► IBM Support Assistant

http://www-01.ibm.com/software/support/isa/

Installing the product and additional software

http://publib.boulder.ibm.com/infocenter/wasinfo/v7r0/index.jsp?topic=/com.ibm. websphere.installation.nd.doc/info/ae/ae/tins\_install.html

manageprofiles command

http://publib.boulder.ibm.com/infocenter/wasinfo/v7r0/index.jsp?topic=/com.ibm. websphere.express.iseries.doc/info/iseriesexp/ae/rxml\_manageprofiles.html

Installing WebSphere Customization Tools

http://publib.boulder.ibm.com/infocenter/dmndhelp/v6r2mx/index.jsp?topic=/com.i
bm.websphere.wps.z.620.doc/doc/tins\_zos\_install\_wct.html

List of supported software for WebSphere Application Server deployment manager V7.0

http://www-01.ibm.com/support/docview.wss?uid=swg27012373

Migrating product configurations

http://publib.boulder.ibm.com/infocenter/wasinfo/v7r0/index.jsp?topic=/com.ibm. websphere.migration.nd.iseries.doc/info/iseriesnd/ae/tmig\_admin.html WASPreUpgrade command

http://publib.boulder.ibm.com/infocenter/wasinfo/v7r0/topic/com.ibm.websphere.m igration.nd.doc/info/ae/ae/rmig\_WASPreUpgrade.html

WASPostUpgrade command

http://publib.boulder.ibm.com/infocenter/wasinfo/v7r0/topic/com.ibm.websphere.m igration.nd.doc/info/ae/ae/rmig\_WASPostUpgrade.html

Setting up Version 5.1.x or Version 6.x and Version 7.0 coexistence

http://publib.boulder.ibm.com/infocenter/wasinfo/v7r0/index.jsp?topic=/com.ibm. websphere.migration.nd.doc/info/ae/ae/tmig\_6coexist70.html

#### How to get Redbooks

You can search for, view, or download Redbooks, Redpapers, Technotes, draft publications and Additional materials, as well as order hardcopy Redbooks publications, at this Web site:

ibm.com/redbooks

#### Help from IBM

IBM Support and downloads **ibm.com**/support IBM Global Services **ibm.com**/services

# WebSphere Application Server V7 Migration Guide

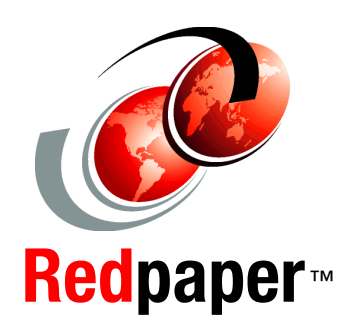

Resources for planning and performing V7.0 migration

Significant changes regarding V7.0 migration

Migration scenarios and examples This IBM Redpaper publication positions WebSphere Application Server Version 7.0 in today's marketplace and discusses the most common migration methods taking WebSphere Application Server from a V5.1 and V6.x environment to V7.0.

This paper helps you to understand the significant changes with respect to migrating to WebSphere Application Server on V7.0.

This paper provides several business scenarios that can be implemented through simple customizations. Each scenario addresses a unique requirement that can be mapped with similar business scenarios, as in the following examples:

- Migrate portions of a configuration from an existing WebSphere Application Server V5.1.x, V6.0.x, or V6.1x to V7.0.
- Migrate existing configurations and applications to WebSphere Application Server V7.0 by copy and coexistence.
- Migrate a large network deployment configuration with a large number of applications.

This paper has been developed for an experienced WebSphere Application Server design, development, and software engineering audience. INTERNATIONAL TECHNICAL SUPPORT ORGANIZATION

#### BUILDING TECHNICAL INFORMATION BASED ON PRACTICAL EXPERIENCE

IBM Redbooks are developed by the IBM International Technical Support Organization. Experts from IBM, Customers and Partners from around the world create timely technical information based on realistic scenarios. Specific recommendations are provided to help you implement IT solutions more effectively in your environment.

For more information: ibm.com/redbooks

REDP-4635-00